## **EMIS Basics**

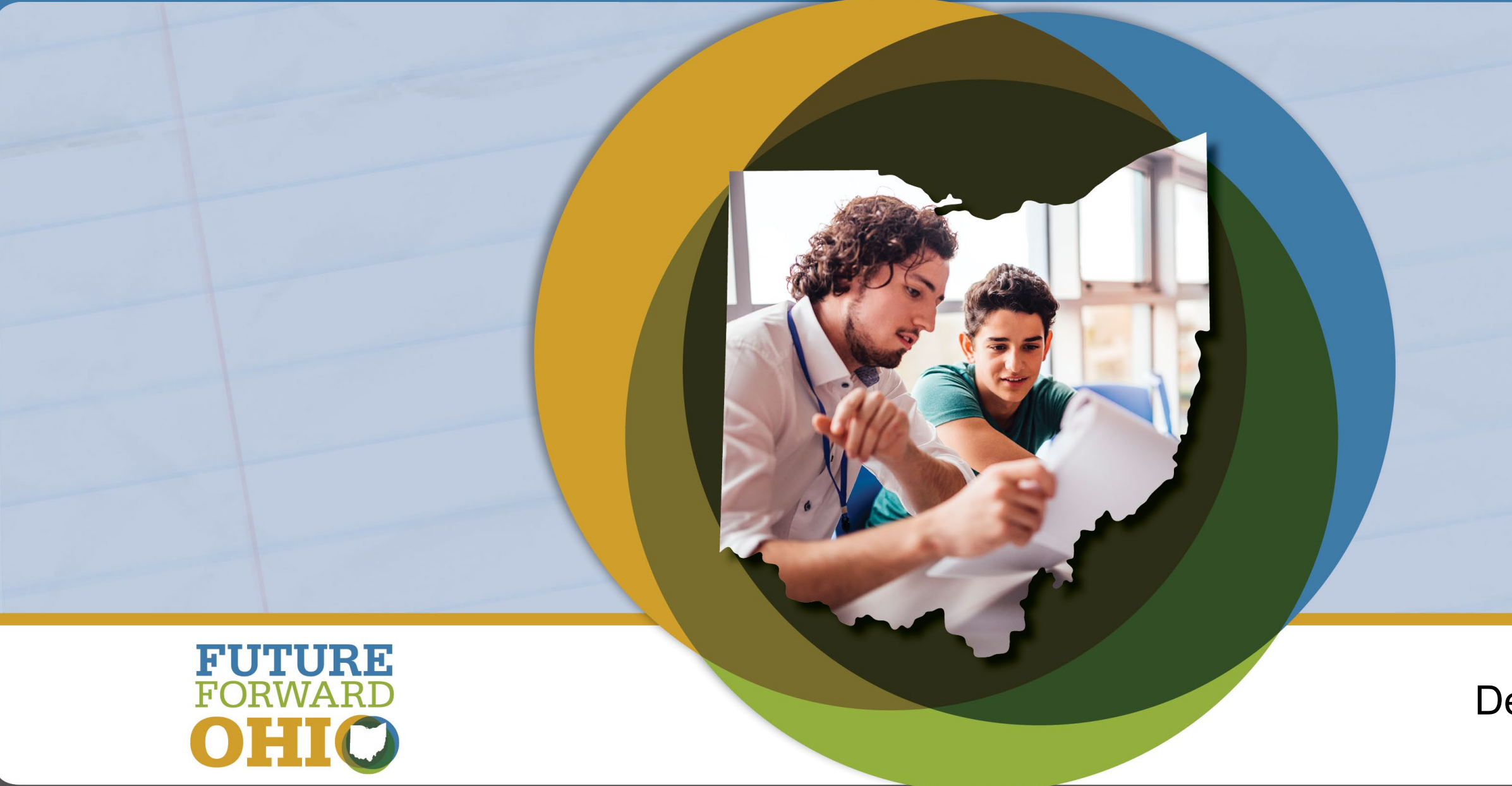

August 2023

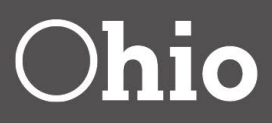

### Deidre Wunderlich

# **EMIS Introduction and Overview**

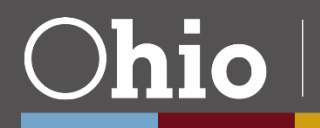

## What is EMIS?

# Education Management Information System

Statewide data collection system for Ohio's primary and secondary education

Data import system with standardized data definitions

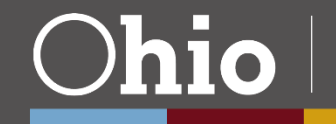

# **Major Functions of EMIS**

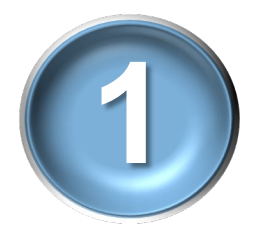

State and federal reporting requirements

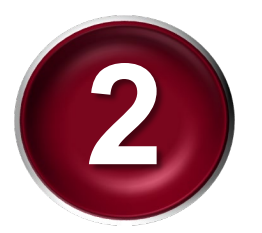

Funding and distribution of payments

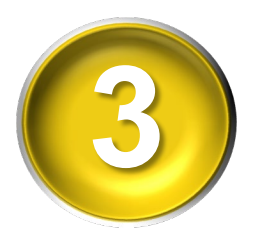

Local report card and accountability system

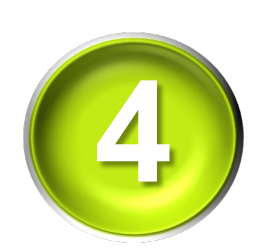

*Reports* for various state and district uses

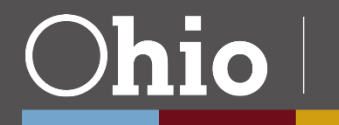

Departmen

# **Role of the EMIS Coordinator**

- Primary EMIS contact
- Ensures EMIS data is collected and reported in accordance with EMIS Manual
- Works with district staff
- Verifies and disseminates information, reports, and data
- Monitors EMIS communications and updates

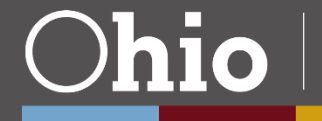

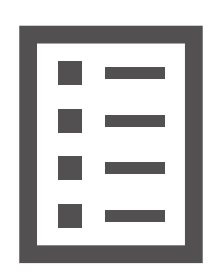

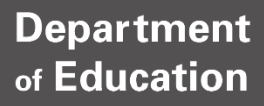

# **Data Flow**

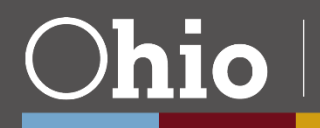

## Where Does It Go From Here?

- ✓ Absence info
- ✓ Assessments
- ✓ Course data
- ✓ Demographic data
- ✓ Discipline actions
- ✓ Employment data
- ✓ Enrollment forms
- $\checkmark$  Withdrawal notices
- ✓ Many others!

Local Systems (e.g., Student Information System (SIS), payroll/HR system)

## Data Collector at Information Technology Centers (ITCs)

### State Software Development Team (SSDT)

Ohio Department of Education

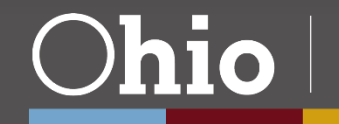

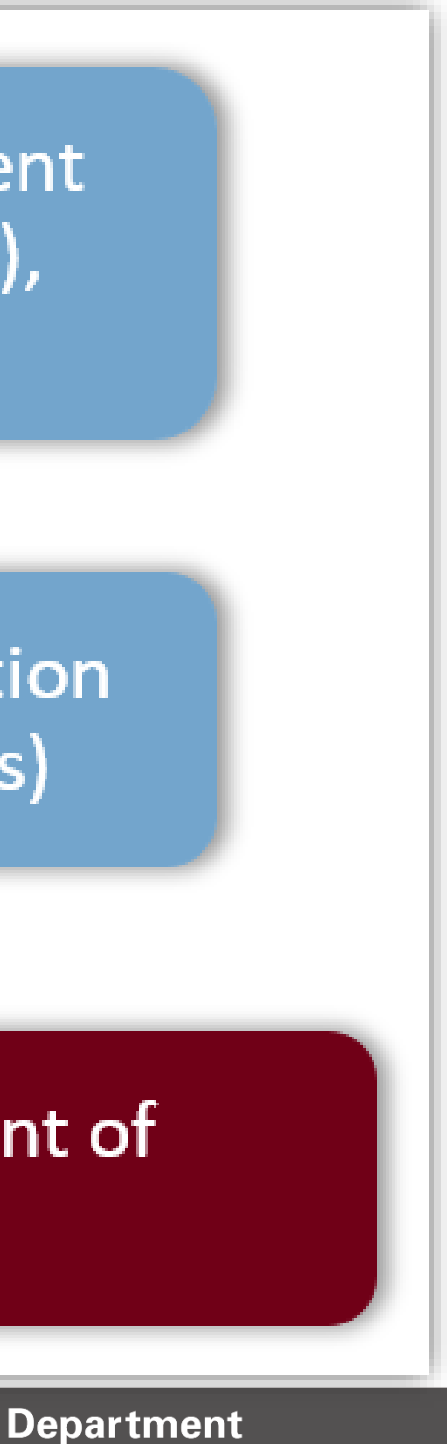

7

of Education

## State Software Development Team (SSDT)

### **Ohio Department of Education**

### **Ohio District Data Exchange (ODDEX)**

- College Credit Plus (CCP)
- Records: History, Assessments, Grad, **Special Education**
- School Options Enrollment System (SOES)
- Student Claiming Module (SCM)
- Student Cross Reference (SCR)
- Tuition

### **Many Different Uses**

- **EMIS** reports •
- **Federal reporting** •
- Funding
- Legal proceedings
- Local report cards
- **Ohio Administrative and Revised Codes**
- Policy
- Research
- **Routine audits**
- State reporting

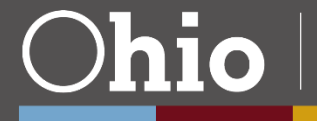

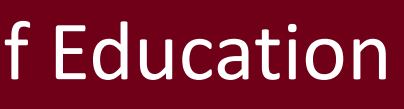

**Department** of Education

8

# **Building Blocks**

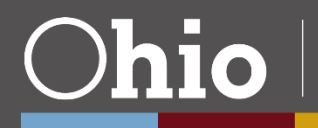

## Which Data is EMIS Data?

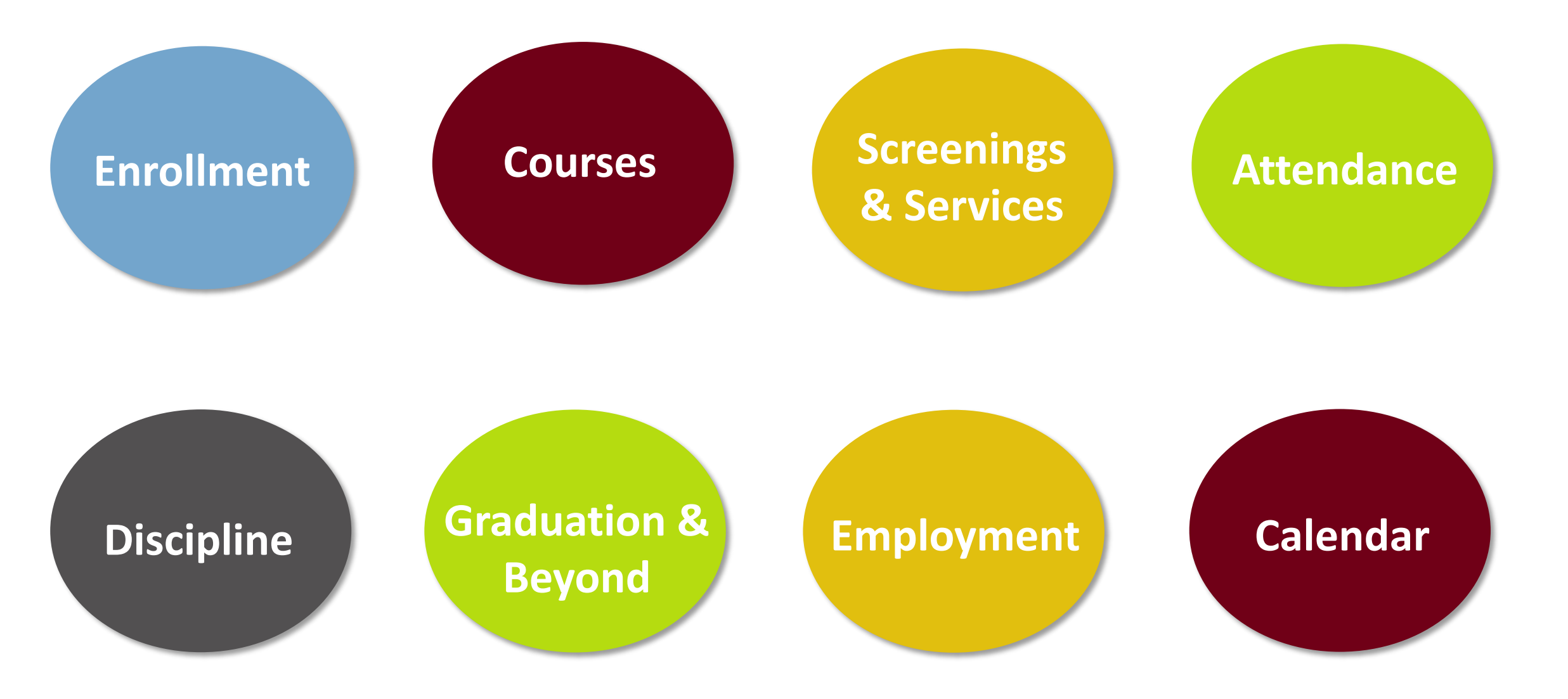

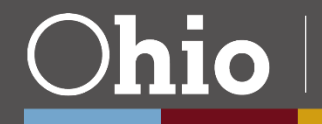

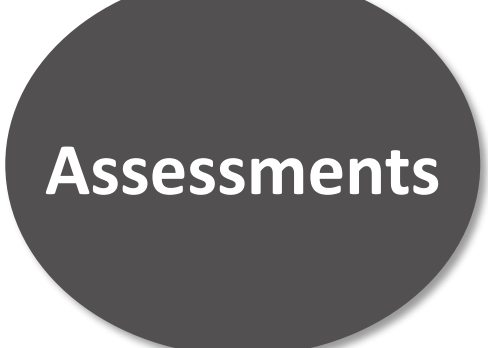

### **Expenses**

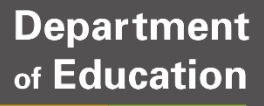

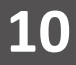

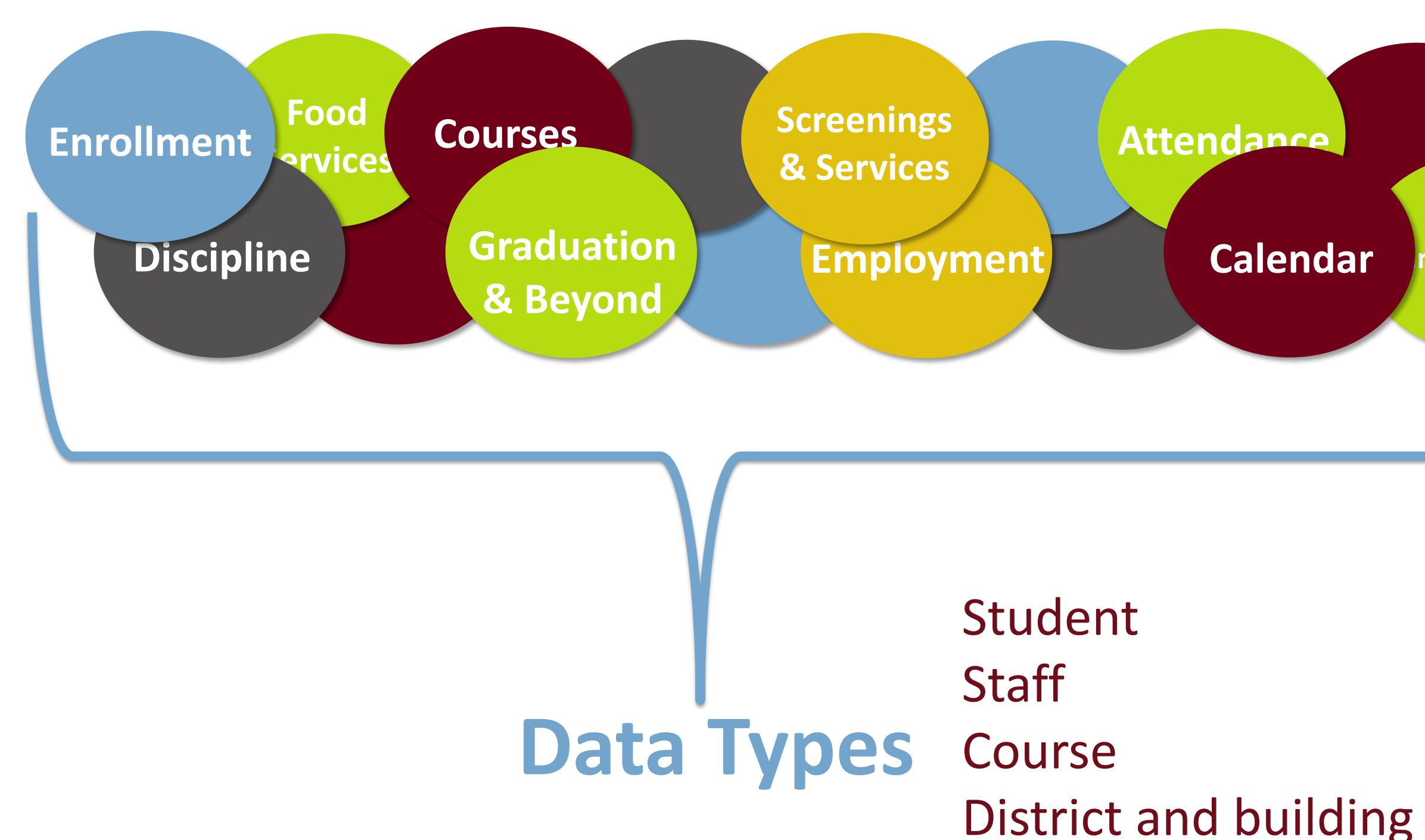

Ohio |

Financial

### Assessments

### nsportal Expenses

Department of Education

11

Each bit of information is reported in its most basic parts. For example: A staff member's name is broken into first, middle, and last name.

# Element

Each of these parts is reported as a separate *element*. For example: First Name Element, Middle Name Element, and Last Name Element.

![](_page_11_Picture_3.jpeg)

Department of Education

12

Elements submitted to EMIS are grouped by data type. For example: Student data, staff data, course data.

Within each data type, elements are separated and reported by a more specific subject. For example: Student assessment data or student disciplinary incidents.

These subdivisions of data types are collected and reported by *record*. For example: Student Assessment Records, Student Discipline Records.

![](_page_12_Picture_3.jpeg)

# Record

Information is broken into data elements, which are divided by data types, and then further sorted into records.

Records are reported to the Department in pre-defined groupings.

## Collection

This reporting is done by *collection*. For example: Beginning of Year Student Collection, Final Staff/Course Collection.

Release notes have the details for each collection.

![](_page_13_Picture_5.jpeg)

| Element    | The most basic parts         | First Name Element<br>Middle Name Elemen<br>Last Name Element |
|------------|------------------------------|---------------------------------------------------------------|
| Record     | Subdivisions of data types   | Student Assessment<br>Student Discipline Re                   |
| Collection | Predefined groups of records | Beginning of Year Stu<br>Final Staff/Course Co                |

![](_page_14_Picture_1.jpeg)

### nt

## Record ecord

# udent Collection

Department of Education

15

# Help!

Department of Education

 $\bigcirc$ hio

16

## **Main Means of Communication**

- EMIS Newsflashes
- EMIS Documentation Update Alerts
  - -EMIS Manual updates
  - -Report explanation updates
  - -Change page updates
- EMIS website
  - -Documentation
  - -Resources

![](_page_16_Picture_9.jpeg)

![](_page_17_Picture_0.jpeg)

- » EMIS Changes (FY23, FY24)
- » EMIS Framework
- » EMIS Manual
- » EMIS Release Notes
- EMIS Validation and Report Explanations »
- » EMIS ITC Conference Calls

- Ohio EMIS Software Vendor Conference Calls
- Secure Data Center Status of Reports »
- EMIS Documentation Quick Link
- EMIS Technical Documentation Quick Link

## Documentation

## Resources

![](_page_18_Picture_1.jpeg)

» EMIS Report Catalog

| >> | EMIS Acronyms                       | »  | EMIS Rou    |
|----|-------------------------------------|----|-------------|
| >> | EMIS Calendar                       | »  | EMIS Train  |
| >> | EMIS Communications and Information | »  | EMIS Train  |
| >> | EMIS Glossary                       | »  | Exiting Stu |
| >> | EMIS Focused Training               | ** | New EMIS    |
| >) | EMIS Learning Library               | »  | Reference   |
| >> | EMIS Presentations                  | »  | EMIS Reso   |

- ndup
- ning
- ning Videos
- udent Follow-Up Reporting
- Coordinator Training
- e Lists
- EMIS Resources Quick Link

## **Hierarchy of Support**

**EMIS Manual and Coordinators** 

Information Technology Centers (ITCs)

Department's EMIS Helpdesk

## Department's EMIS Staff via Email/Phone

![](_page_19_Picture_5.jpeg)

Department of Education

20

## **Additional Help**

Department business centers —Policy issues (*not* EMIS reporting instructions)

Area finance coordinators —Inter-district issues

SSID/IBM helpdesk via the ITC –Duplicate SSIDs

![](_page_20_Picture_4.jpeg)

![](_page_21_Picture_0.jpeg)

![](_page_21_Picture_1.jpeg)

# **Data Collector New EMIS Coordinator Training**

![](_page_22_Picture_1.jpeg)

August 10, 2023

![](_page_22_Picture_3.jpeg)

hio

## Kelli Rinehart

# **Topics**

 Data Sources Message Center Collection Requests Collection Status Submissions • Progress • Reports Archives Resources Preferences

![](_page_23_Picture_2.jpeg)

# Message Center

- Three types
  - -Messages for specific LEAs
  - -Messages for specific organization type
  - -Messages for EMIS reporters
- Indicator for "unread" messages
- Message capabilities
  - -"Hide" messages
  - -Show "Expired"
  - -Collapse entire message center

| С   | ollection Requests Col         |
|-----|--------------------------------|
| Col | lection Requests Summary       |
|     |                                |
|     | Message Center Click on the    |
|     | My Messages (0 Unread Messa    |
|     | Messages for Organizations (0  |
|     | Messages for All Users (0 Unre |
|     | Show messages which are:       |

![](_page_24_Picture_11.jpeg)

![](_page_24_Figure_14.jpeg)

# **Data Sources**

- Note: Check with your ITC, as student software packages handle this differently
- Use this tab to verify upload success or to upload flat files manually as needed

| Resources | Preferences |  |
|-----------|-------------|--|
|           |             |  |

![](_page_25_Picture_4.jpeg)

![](_page_25_Picture_9.jpeg)

![](_page_25_Picture_10.jpeg)

Collection Requests Collection Status Submissions Archives Progress Reports Messages Collection Requests Summary Exiting Student Follow up - Final (FY23) FY23-S-Exiting Stdnt FnI: Required reporting for all students who left secondary education before the current school year, including students who left... 🦻 Submissions: January 02, 2023 - tomorrow From ODE: Level 2 Reports Version: 20 Status: Data Collection has been prepared on May 02, 2023 at 03:03:57 PM and is available for preview. You need to re-prepare to make it available for certification. A new version of this collection request has been published by ODE, which requires you to re-prepare the data. Submission Number: 5 (attempt 1) Prepare Outputs: Level 1 Validations Actions: Start/Stop Collection Preview Prepared Data Prepare Cancel Add New Scheduled Collection Edit Default Collection properties

![](_page_26_Picture_1.jpeg)

### Graduation Collection (FY23)

FY23-G-Graduate: The FY23 Graduation (G) reporting period captures data related to graduating students. This data will include diploma information and... 🞐

Submissions: April 04, 2023 - October 13, 2023 (71 days till close) Version: 4

Status: This collection has never been submitted.

Submission Number: 1 (attempt 0)

Actions: Start Collection Add New Scheduled Collection

Set Default Collection properties

![](_page_26_Picture_10.jpeg)

![](_page_26_Picture_12.jpeg)

# **Collection Requests Tab, 1**

- Provides steps for data collections
- Choose collection
- Start/Stop collection
  - -Begins process
  - -Gathers data
  - -Excludes what cannot be processed
- Prepare
  - -Data validations performed for district's data
  - -Level 1 validation reports generated

![](_page_27_Picture_10.jpeg)

## **10** Department

# **Collection Requests Tab, 2**

- Preview
  - -Important step to review data
  - -This is what gets submitted
  - -If step skipped, extra certification required
- Certify and submit
  - -Sends data to Report Authority
  - Cannot be cancelled, only overwritten with new submission

![](_page_28_Picture_8.jpeg)

### Education

| Collection Requests                   | Collection Status    | Submissions       | Progress      | Reports        | Archives      | Messages      | Resou     | irces   |
|---------------------------------------|----------------------|-------------------|---------------|----------------|---------------|---------------|-----------|---------|
| Collection Status                     |                      |                   |               |                |               |               |           |         |
|                                       |                      |                   |               |                |               |               |           |         |
|                                       |                      |                   | Co            | llection S     | tatus         |               |           |         |
| Collection activity by                | collection request ( | hoose filter crit | eria to narro | w the scope    | e of the coll | ection reques | sts liste | h       |
| concetion detivity by                 | Concerton request. C |                   |               | in the scope   |               | cetton reque  | Jed hote  |         |
| Filter Options                        |                      |                   |               |                | _             |               |           |         |
| Collection Reque                      | st: All              | ~                 | D             | ata Set: All Y | ~             | School Year:  | All       | ~       |
| Progres                               | ss: All 🗸            |                   | Show closed   | collections    |               |               |           |         |
| Refresh   Restore Defau               | lts                  |                   |               |                |               |               |           |         |
| SIF Zones                             |                      |                   |               |                |               |               |           |         |
| Collection / SIF Zone                 | / Request            |                   |               | Reco           | rds Packet    | s Start       |           | Elapse  |
|                                       |                      |                   |               |                |               |               |           |         |
| EMIS Formatted Files                  |                      |                   |               |                |               |               |           | _       |
| Collection / Record Ty                | vpe – File           |                   |               |                | Records       | Start         |           | Elapse  |
| 🔻 🥑 FY24-S-Stdnt Cro                  | ss Ref               |                   |               |                | 5683          | 06/09 10      | 0:28 AM   | 00:00:0 |
| 🕜 GI / MA_GI_24                       | 4.txt                |                   |               |                | 2837          | 06/09 10      | 0:28 AM   | 00:00:0 |
| FS / MA_FS_24                         | 4_81x.txt            |                   |               |                | 2846          | 06/09 10      | 0:29 AM   | 00:00:0 |
| <u>Refresh</u>   <u>Restore Defau</u> | lts                  |                   |               |                |               |               |           |         |

![](_page_29_Picture_1.jpeg)

![](_page_29_Figure_4.jpeg)

## **Ohio** Department of Education

# **Collection Status Tab**

Provides means to watch the collection progression

- −Click on ► to open the detail
- -Flat file or SIF agent
- -Green 'V' represents success on each record type
- -Red 'X' represents process on that record did not complete normally

![](_page_30_Picture_6.jpeg)

![](_page_30_Picture_11.jpeg)

# **Submissions**

## Provides two options to view submission detail

![](_page_31_Figure_2.jpeg)

![](_page_31_Picture_3.jpeg)

# **Submission Status View**

## Lists submission status of each collection request

| Collection Requests Collection Status Submissions Progress Repo             | orts Archives Messag          | es Resources Preference       | ces                                |
|-----------------------------------------------------------------------------|-------------------------------|-------------------------------|------------------------------------|
| Submissions                                                                 |                               |                               |                                    |
|                                                                             |                               |                               |                                    |
| Submissions Statu                                                           | s and Recent Submis           | sions and Previews            |                                    |
| Submission                                                                  | Status   Recent Submissions   | and Previews                  |                                    |
|                                                                             | Status   Recent Submissions ( |                               |                                    |
|                                                                             | Submissions Status            |                               |                                    |
| All submissions are listed below. Expand an item to view the individual sub | missions. Click a submis      | sion to view detailed status. |                                    |
|                                                                             |                               |                               |                                    |
| Filter Options                                                              |                               |                               |                                    |
| Collection Request: All                                                     | Data Set: All 🗸               | School Year: All              | ✓ Last Activity Within: All ✓      |
| Show closed collections                                                     |                               |                               |                                    |
| Defects I Desters Defects                                                   |                               |                               |                                    |
| Refresh   Restore Defaults                                                  |                               |                               |                                    |
| Submission Submitted Submission Status                                      |                               | Processed                     | d Processed Status                 |
| FY24-S-SOES Init (0 submissions)                                            |                               |                               |                                    |
| FY24-C-Cal Init (0 submissions)                                             |                               |                               |                                    |
| FY23-S-Exiting Stdnt Fnl (4 submissions)                                    |                               |                               |                                    |
| Submission 1 01/27/2023 Transmission completed on January 27, 202           | 3 (certified by Richardson)   | 01/27/2023                    | 09:38:08 AM 📀 Processing Completed |

![](_page_32_Picture_3.jpeg)

# **Recent Submissions and Previews View**

Lists prior submission data for current collections

| Filter Options                                            |                                      |                       |               |         |
|-----------------------------------------------------------|--------------------------------------|-----------------------|---------------|---------|
| Collection Request: FY23-S-Exiting Stdnt Fnl              | ✓ Data Set: All ✓                    | Sch                   | ool Year: All | ~       |
| Show closed collections File Type: Submissions Only       | Combine all files into a single .zi  | ip file per Collectio | n Request     |         |
| List Recent Submissions and/or Previews   Restore Default | <u>S</u>                             |                       |               |         |
| Archive File Name                                         | Collection Request                   | Туре                  | Submission    | Version |
| Submission 2023S2EXT 5.zip                                | FY23-S-Exiting Stdnt Fnl (2023S2EXT) | Submission            | 3.1           | 5       |
| Submission 2023S2EXT 17.zip                               | FY23-S-Exiting Stdnt Fnl (2023S2EXT) | Submission            | 4.1           | 17      |
| Select All   Select None   Delete Selected                |                                      |                       |               |         |

![](_page_33_Picture_3.jpeg)

![](_page_33_Picture_6.jpeg)

![](_page_33_Picture_8.jpeg)

![](_page_33_Picture_9.jpeg)

| iss                                                                                                    |                                                                                                    |                                                                                                    |                                                                                                    | _                                                           | _                                                                               |                   |                                |                                              |
|----------------------------------------------------------------------------------------------------|----------------------------------------------------------------------------------------------------|----------------------------------------------------------------------------------------------------|----------------------------------------------------------------------------------------------------|-------------------------------------------------------------|---------------------------------------------------------------------------------|-------------------|--------------------------------|----------------------------------------------|
|                                                                                                    |                                                                                                    |                                                                                                    |                                                                                                    | Pro                                                         | TRACE                                                                           |                   |                                |                                              |
| hoose the filter cr                                                                                                    | iteria from the option                                                                                                    | ns below then                                                                                                    | click on the Rur                                                                                                    | Ouery link to vie                                           | yr cas<br>wr (or managa) th                                                     | o progress (      | of collections                 | Uncheck th                                   |
| ny text in the LEA                                                                                                    | IRN or LEA Name                                                                                                    | fields.                                                                                                    | click off the Rul                                                                                                    | I Query link to vie                                         | w (or manage) u                                                                 | ie progress (     | or conections.                 | Uncheck ti                                   |
| ilter Options                                                                                                    |                                                                                                    |                                                                                                    |                                                                                                    |                                                             |                                                                                 |                   |                                |                                              |
| LEA Selectio                                                                                                    | on: 🔽 All LEAs                                                                                                    |                                                                                                    | LEA IRN:                                                                                                    | LEA Nar                                                     | ne:                                                                             | Show: A           | Il collections                 | ~                                            |
| Collection Reque                                                                                                    | st: All                                                                                                    | ~                                                                                                    | Data Set: All                                                                                                    | Ye                                                          | ar: All 💙                                                                       | Expired:          | Show closed co                 | llections                                    |
|                                                                                                    | Not Started                                                                                                    | Collecting                                                                                                    | Collection Com                                                                                                    | pleted 🗹 Preparing                                          | Prepare Complete                                                                | d                 |                                |                                              |
| Processing Stag                                                                                                    | Je:                                                                                                    | wed 🗹 Certified                                                                                                    | Submitting Col                                                                                                    | ection 🗹 Submitted                                          |                                                                                 |                   |                                |                                              |
|                                                                                                    |                                                                                                    |                                                                                                    | -                                                                                                    |                                                             |                                                                                 |                   |                                |                                              |
| lice au Optione                                                                                                    |                                                                                                    |                                                                                                    |                                                                                                    |                                                             |                                                                                 |                   |                                |                                              |
| rsplay Options                                                                                                    |                                                                                                    |                                                                                                    |                                                                                                    |                                                             |                                                                                 |                   |                                |                                              |
| Group                                                                                                    | By:  Collection Requ                                                                                                    | uest 🔿 LEA 🔿 :                                                                                                    | Stage 🔿 None                                                                                                    |                                                             |                                                                                 |                   |                                |                                              |
| Group<br>Group<br>Restore Defaults   Sel                                                                                                    | <b>By:</b> Collection Requect All Stages   Deselect                                                                                                    | uest O LEA O :                                                                                                    | Stage O None                                                                                                    | s                                                           |                                                                                 |                   |                                |                                              |
| Group<br>Group<br>Restore Defaults   Sel                                                                                                    | By:  Collection Requect All Stages   Deselect                                                                                                    | uest O LEA O :<br>All Stages   <u>Select</u>                                                                                                    | Stage O None<br>t All Running Stage                                                                                                    | 5                                                           |                                                                                 |                   |                                |                                              |
| Group<br>Group<br>Restore Defaults   Sel<br>Run Query   Show Net                                                                                                    | By:  Collection Request All Stages   Deselect                                                                                                    | uest O LEA O :<br>All Stages   <u>Select</u>                                                                                                    | Stage O None<br>t All Running Stage                                                                                                    | 5                                                           |                                                                                 |                   |                                |                                              |
| Group<br>Group<br>Restore Defaults   Sel<br>Run Query   Show Net                                                                                                    | By:  Collection Request of the second sect All Stages   Deselect of the second second                                                                                                    | uest O LEA O :<br><u>All Stages</u>   <u>Select</u>                                                                                                    | Stage O None<br>t All Running Stage                                                                                                    | 5                                                           |                                                                                 |                   |                                |                                              |
| Group<br>Group<br>Restore Defaults   Sel<br>Run Query   Show Ner<br>ollection Request /                                                                                                    | By:  Collection Requested  Collection Requested  Collection Reques                                                                                                    | uest O LEA O :<br>All Stages   Select                                                                                                    | Stage O None<br>t All Running Stage<br>Ver                                                                                                    | <u>s</u><br>Timestamp                                       | Stage or Result                                                                 |                   | Action                         | L1 / L2                                      |
| Group<br>Group<br>Restore Defaults   Sel<br>Run Query   Show Ner<br>follection Request /<br>r Calendar Collectio                                                                                                    | By:  Collection Request of the second sect All Stages   Deselect ver Submitted Submitter LEA n - Initial (FY24) (2024                                                                                                    | uest O LEA O :<br>All Stages   Select<br>IRN Subm<br>4CINIT)                                                                                                    | Stage O None<br>t All Running Stage<br>Ver                                                                                                    | <u>s</u><br>Timestamp                                       | Stage or Result                                                                 |                   | Action                         | L1 / L2                                      |
| Group<br>Group<br>Restore Defaults   Sel<br>Run Query   Show Ner<br>Collection Request /<br>Calendar Collectio<br>Qa District                                                                                                | By: Collection Requ<br>ect All Stages   Deselect<br>ver Submitted<br>Submitter LEA<br>n - Initial (FY24) (2024<br>1234                                                                                                    | uest O LEA O :<br>All Stages   Select<br>IRN Subm<br>4CINIT)<br>56 1                                                                                                    | Stage O None<br>t All Running Stage<br>Ver 2 06/21/2023                                                                                                   | S<br>Timestamp<br>01:21:33 PM                               | Stage or Result<br>Collection Preview                                           | ved               | Action<br>Preview              | L1 / L2<br>L1(19 ft                          |
| Group<br>Group<br>Restore Defaults   Sel<br>Run Query   Show Nev<br>Collection Request /<br>Calendar Collectio<br>Qa District<br>Exiting Student For                                                                         | By: Collection Request<br>Collection Request<br>Collection Request<br>Collection Request<br>Deselect<br>Ver Submitted<br>Submitter LEA<br>n - Initial (FY24) (2024<br>1234<br>1234<br>Collection Request<br>Collection Request<br>Deselect<br>Collection Request<br>Collection Request<br>Deselect<br>Collection Request<br>Collection Request<br>Coll                                                                                                    | LEA O SUBM<br>All Stages   Select<br>All Stages   Select<br>Select<br>ALINIT)<br>56 1<br>(202352EXT)                                                                                                    | Stage O None<br>t All Running Stage<br>Ver<br>2 06/21/2023                                                                                                | S<br>Timestamp<br>01:21:33 PM                               | Stage or Result<br>Collection Preview                                           | ved               | Action<br>Preview              | L1 / L2<br>L1(19 ft                          |
| Group<br>Cestore Defaults   Sel<br>Run Query   Show Ner<br>Collection Request /<br>Calendar Collectio<br>Qa District<br>Calent For<br>Qa District                                                                            | By: Collection Requ<br>ect All Stages   Deselect<br>ver Submitted<br>Submitter LEA<br>n - Initial (FY24) (2024<br>1234<br>Ilow up - Final (FY23)                                                                                                    | LEA O SUBMI<br>All Stages   Select<br>All Stages   Select<br>Select<br>All Stages   Select<br>Select<br>All Stages   Select<br>Select<br>S | Stage O None<br>t All Running Stage<br>2 06/21/2023<br>18 07/07/2023                                                                                      | S<br>Timestamp<br>01:21:33 PM<br>09:28:55 AM                | Stage or Result<br>Collection Preview<br>Collection Preview                     | ved<br>ved        | Action Preview Preview         | L1 / L2<br>L1(19 ft<br>L1(3 ftl)             |
| Group<br>Restore Defaults   Sel<br>Run Query   Show Ner<br>Collection Request /<br>Calendar Collection<br>Qa District<br>Calendar For<br>Qa District<br>SOES Beginning of                                                    | By: Collection Requ<br>ect All Stages   Deselect<br>ver Submitted<br>Submitter LEA<br>n - Initial (FY24) (2024<br>1234<br>Cllow up - Final (FY23)<br>1234                                                                                                    | All Stages   Select<br>All Stages   Select<br>4CINIT)<br>56 1<br>(2023S2EXT)<br>56 5<br>on (FY24) (2024S                                                                                                    | Stage O None<br>t All Running Stage<br>2 06/21/2023<br>18 07/07/2023<br>SAODE)                                                                            | S<br>Timestamp<br>01:21:33 PM<br>09:28:55 AM                | Stage or Result<br>Collection Preview<br>Collection Preview                     | ved<br>ved        | Action Preview Preview         | L1 / L2<br>L1(19 ft)<br>L1(3 ftl)            |
| Group<br>Group<br>Restore Defaults   Sel<br>Run Query   Show Ner<br>Ollection Request /<br>Calendar Collection<br>Qa District<br>Exiting Student For<br>Qa District<br>SOES Beginning of<br>Qa District                      | By: Collection Requ<br>ect All Stages   Deselect<br>ver Submitted<br>Submitter LEA<br>n - Initial (FY24) (2024<br>1234<br>Illow up - Final (FY23)<br>1234<br>F Year Student Collectio<br>1234                                                                                                    | uest       LEA       Select         All Stages       Select         All Stages       Select         4CINIT)       1         56       1         56       5         on (FY24) (20243)         56       1                                                                                                    | Stage       None         t All Running Stage         2       06/21/2023         18       07/07/2023         SAODE)       4                                | S<br>Timestamp<br>01:21:33 PM<br>09:28:55 AM<br>09:48:56 AM | Stage or Result<br>Collection Preview<br>Collection Preview                     | ved<br>ved<br>ved | Action Preview Preview Preview | L1 / L2<br>L1(19 ftl<br>L1(3 ftl)<br>L1(1583 |
| Group<br>Group<br>Restore Defaults   Sel<br>Run Query   Show Ner<br>Collection Request /<br>Calendar Collectio<br>Qa District<br>Exiting Student For<br>Qa District<br>SOES Beginning of<br>Qa District<br>Student Cross Ref | Submitter LEA<br>n - Initial (FY24) (2024<br>1234:<br>Submitter Collection<br>1234:<br>FYear Student Collection<br>1234:<br>1234:<br>1234 | uest       LEA       Select         All Stages       Select         All Stages       Select         4CINIT)       1         56       1         56       5         56       5         56       1         56       1         56       1         56       1         56       1         56       1         56       1         56       1         56       1                                                                                                    | Stage       None         t All Running Stage       tage         Ver       2         2       06/21/2023         18       07/07/2023         SAODE)       4 | S<br>Timestamp<br>01:21:33 PM<br>09:28:55 AM<br>09:48:56 AM | Stage or Result<br>Collection Preview<br>Collection Preview<br>Prepare Complete | ved<br>ved<br>ed  | Action Preview Preview Preview | L1 / L2<br>L1(19 ftl<br>L1(3 ftl)<br>L1(1583 |

![](_page_34_Picture_1.jpeg)

| All LEAs check bo   | ox to enter      |
|---------------------|------------------|
|                     |                  |
| Timeline: All       | ~                |
|                     |                  |
|                     |                  |
|                     |                  |
|                     |                  |
|                     |                  |
|                     |                  |
|                     |                  |
|                     |                  |
|                     |                  |
|                     | (Total Count: 4) |
| rr,Warn             |                  |
|                     | (Count: 1)       |
| L2(None) / None     |                  |
|                     | (Count: 1)       |
| 2(1 Rpt) / None     |                  |
|                     | (Count: 1)       |
| / L2(None) / Warn:  | 5                |
|                     | (Count: 1)       |
| / L2(None) / Err: 1 |                  |
|                     |                  |
|                     |                  |

# Progress, 1

Filter options and ability to check progress of all active collections

- –Red 'X', Green ' ✓', Yellow '!'
- -Submission number
- -Collection request version
- -Stage
- -Action
- -Level 1 validation reports & Level 2 counts
- -Warnings

![](_page_35_Picture_9.jpeg)

![](_page_35_Picture_13.jpeg)
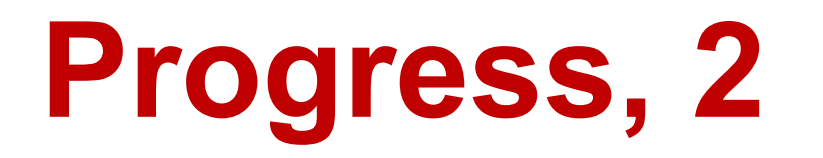

Action links offer quick processing over all open collections

- -Start
- -Collect
- -Prepare
- -Collect & Prepare combined
- -Preview
- -Does not allow a submission

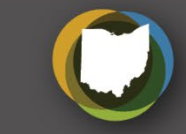

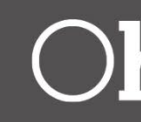

| Collection Requests                                                                            | Collection Status          | Submissions                       | Progress       | Reports          | Archives                            | Message                           | s Resources                                  | Preferences                           |              |           |     |
|------------------------------------------------------------------------------------------------|----------------------------|-----------------------------------|----------------|------------------|-------------------------------------|-----------------------------------|----------------------------------------------|---------------------------------------|--------------|-----------|-----|
| Level 1 Reports                                                                                |                            |                                   |                |                  |                                     |                                   |                                              |                                       |              |           |     |
|                                                                                                | Pl                         | re-Submission<br>Level 1 Detail   | to ODE         | Data Feed        | Iback Rep<br>Post-<br>ights and Rec | Ports and<br>-Submission<br>ent I | l Files<br>on and Process<br>Level 2 Details | ing by ODE<br>  <u>Received Fil</u> i | es Details   |           |     |
| Choose the filter cr                                                                           | iteria then click the      | Show Reports lin                  | nk to generat  | te the list of   | Level 1 re                          | ports matc                        | hing these criter                            | ia.                                   |              |           |     |
| Filter Options LEA: Qa LEA IRN:                                                                | District (123456)          | llection Request:                 | All Show close | ed collections   | <ul> <li>Data</li> </ul>            | Set: All 💙                        | School Year:                                 | All  Clast Activity Wi                | thin: All    | Category: | All |
| Display Options                                                                                |                            |                                   |                |                  |                                     |                                   |                                              |                                       |              |           |     |
| Grou                                                                                           | p By:   Collection Req     | uest $\bigcirc$ LEA $\bigcirc$ Le | evel 1 Report  | Category         | Data Set                            | O None                            |                                              | File Format:                          | $\odot$ html | CSV       |     |
| Show Reports   Resto                                                                           | re Defaults                |                                   |                |                  |                                     |                                   |                                              |                                       |              |           |     |
| Show/Hide Categor                                                                              | y:                         |                                   |                |                  |                                     |                                   |                                              |                                       |              |           |     |
| <ul> <li>Calendar Displa</li> <li>Enrollment</li> <li>Missing Data</li> <li>Summary</li> </ul> |                            |                                   |                |                  |                                     |                                   |                                              |                                       |              |           |     |
| Deselect All Categories                                                                        | 2                          |                                   |                |                  |                                     |                                   |                                              |                                       |              |           |     |
|                                                                                                |                            |                                   |                |                  |                                     |                                   |                                              |                                       |              |           |     |
| Collection Request /                                                                           | Report Name                |                                   | LEA            |                  |                                     | Rec Count                         | Category                                     | Data Set                              | Submis       | sion      |     |
| <ul> <li>Calendar Collection</li> </ul>                                                        | on - Initial (FY24) (202   | 4CINIT)                           |                |                  |                                     |                                   |                                              |                                       |              |           |     |
| Calendar Displa                                                                                | x                          |                                   | Qa             | District (123456 | i)                                  | 233                               | Calendar Displa                              | с                                     |              | 1         |     |
| Counts of DN R                                                                                 | ecords Excluded            |                                   | Qa             | District (123456 | 5)                                  | 0                                 | Summary                                      | С                                     |              | 1         |     |
| Missing Report                                                                                 | - Organization Attribute ( | DN)                               | Qa             | District (123456 | 5)                                  | 0                                 | Missing Data                                 | С                                     |              | 1         | 0   |
| <ul> <li>Exiting Student Fe</li> </ul>                                                         | ollow up - Final (FY23)    | (2023S2EXT)                       |                |                  |                                     |                                   |                                              |                                       |              |           |     |
| Students Missin                                                                                | g From Followup Submiss    | sion Report                       | Qa             | District (123456 | i)                                  | 21                                | Missing Data                                 | s                                     |              | 5         | 0   |
| <ul> <li>SOES Beginning or</li> </ul>                                                          | f Year Student Collecti    | on (FY24) (2024S                  | AODE)          |                  |                                     |                                   |                                              |                                       |              |           |     |
| Counts of DN R                                                                                 | ecords Excluded            |                                   | Qa             | District (123456 | 5)                                  | 6                                 | Summary                                      | s                                     |              | 1         | 0   |
| Enrollment Hea                                                                                 | dcount Detail Report (Cur  | rrent Students)                   | Qa             | District (12345  | 5)                                  | 107                               | Enrollment                                   | s                                     |              | 1         | 0   |

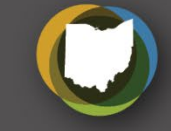

### Department of Education $\bigcirc$ hio

| ~                          |
|----------------------------|
|                            |
|                            |
|                            |
|                            |
|                            |
|                            |
|                            |
|                            |
|                            |
| (Total Count: 11)          |
| Prepare time<br>(Count: 3) |
| 06/21/2023 01:20:35 PM     |
| 06/21/2023 01:20:35 PM     |
| 06/21/2023 01:20:35 PM     |
| (Count: 1)                 |
| 05/02/2023 03:03:57 PM     |
| (Count: 7)                 |
| 07/10/2023 09:48:56 AM     |
| 07/10/2023 09:48:56 AM     |
|                            |

| Collection Requests                                                    | Collection Status                                                         | Submissions Prog                                                                        | gress 🕴 Re                  | ports                   | \rchiv                             | es 👖 Messages                                                        | Resources                                 | Preferences                                |                  |                   |           |
|------------------------------------------------------------------------|---------------------------------------------------------------------------|-----------------------------------------------------------------------------------------|-----------------------------|-------------------------|------------------------------------|----------------------------------------------------------------------|-------------------------------------------|--------------------------------------------|------------------|-------------------|-----------|
| .evel 2 Reports                                                        |                                                                           |                                                                                         |                             |                         |                                    |                                                                      |                                           |                                            |                  |                   |           |
|                                                                        |                                                                           | Pre-Submission to OL<br>Level 1 Details                                                 | Dat<br>DE I<br>I            | ta Fee<br>Hio           | edback<br>F<br>hlights an<br>Level | Reports and<br>Post-Submission<br>Recent                             | Files<br>In and Proces<br>Level 2 Details | sing by ODE<br>Received Files Details      | È                |                   |           |
| Choose the filter crit<br>reports (.csv), you r                        | teria then click the<br>must select a singl                               | e Show Reports link to g<br>le Report Name, or sele                                     | generate tl<br>ect a single | he list o<br>LEA ar     | of Level<br>nd a sing              | 2 reports match<br>le Collection Re                                  | ing these crite<br>quest or a sin         | eria. To see the option t<br>gle Category. | o Generate a sir | ngle .zip file fo | or all    |
| LEA: 0<br>LEA IRN: Pro                                                 | cessed on or after:                                                       | Collection Request: All<br>Report Name: All<br>(mm/dd/yyy<br>Exclude reports with 0 row | /y)<br>NS                   |                         | ▼<br>↓<br>Las                      | Data :<br>Last Activity Wit<br>Updated on or af<br>eport Name inclue | Set: All V<br>hin: All V<br>ter:<br>Jes:  | School Year: All Show                      | Category         | All               | •         |
| Display Options<br>Group<br>File Form<br>Show Reports   Restore        | By: ● Collection Re<br>nat: ○ HTML ● CS<br>e Defaults   <u>Reset Date</u> | quest OLEA OLevel 2 Ro<br>V OCSV by Building IRN<br>e textboxes                         | eport O Ca<br>O CSV by C    | itegory (<br>Other Fiel | ○ Data S<br>d (see Fie             | et O None<br>d Name in the table                                     | below)                                    |                                            |                  |                   |           |
| Show/Hide Category                                                     |                                                                           |                                                                                         |                             |                         |                                    |                                                                      |                                           |                                            |                  |                   |           |
| Graduate                                                               | •                                                                         | Student Reports                                                                         | •                           |                         |                                    |                                                                      |                                           |                                            |                  |                   |           |
| Deselect All Categories                                                |                                                                           |                                                                                         |                             |                         |                                    |                                                                      | Data Fie                                  | Id an an                                   |                  | (Total C          | Count: 2) |
| Collection Request / I                                                 | Report Name                                                               | LEA                                                                                     | Fatal Critic                | cal War                 | n Info 1                           | otal Category                                                        | Set Na                                    | me Process Date                            | Last Upd Date    | Submission        | Page      |
| <ul> <li>Exiting Student Fol</li> </ul>                                | llow up - Final (FY23                                                     | ) (2023S2EXT)                                                                           |                             |                         |                                    |                                                                      |                                           |                                            |                  | (Count: 1)        |           |
| (FLUP-005) SWD<br>Student Follow Up Value                              | Exiting<br>S                                                              | Qa District (123456)                                                                    | 0                           | 0                       | 0 8                                | 8 Student Repo                                                       | rts S                                     | 05/31/23 00:00                             | 05/31/23 00:00   | <u>0 Unknown</u>  | Help<br>  |
| ▼ Graduation Collecti                                                  | ion (FY23) (2023G00                                                       | 000)                                                                                    |                             |                         |                                    |                                                                      |                                           |                                            |                  | (Count: 1)        |           |
| (GRAD-423) 202<br>Cohort - 4th Year Status<br>Export report informatio | <u>3 - Grad</u><br>9<br>on to a .csv file                                 | Qa District (123456)                                                                    | 0                           | 0                       | 0 22                               | 22 Graduate                                                          | G                                         | 06/14/23 00:00                             | 06/14/23 00:00   | <u>0 Unknown</u>  | Help      |

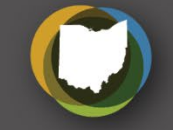

| Collection Requests                                          | Collection Status            | Submissions                      | Progress R                            | eports Loc                              | al Reports                           | Archives                            | Messages              | Resources                | Preferences                                 |                 |                                |
|--------------------------------------------------------------|------------------------------|----------------------------------|---------------------------------------|-----------------------------------------|--------------------------------------|-------------------------------------|-----------------------|--------------------------|---------------------------------------------|-----------------|--------------------------------|
| Level 1 Reports                                              |                              |                                  |                                       |                                         |                                      |                                     |                       |                          |                                             |                 |                                |
|                                                              | Pre-                         | Submission to<br>Level 1 Details | Data<br>ODE  <br>                     | a Feedback<br>Highlights an<br>Received | Reports a<br>Post-Submi<br>ad Recent | nd Files<br>ission and<br>  Level 2 | Processing<br>Details | by ODE<br>Received Files | Details                                     |                 |                                |
| Choose the filter criteria                                   | then click the List          | Files link to ger                | nerate a list of                      | received files                          | s matching t                         | nese criteri                        | la.                   |                          |                                             |                 |                                |
| Filter Options Files for LEA: LEA IRN: Received on or after: | All authorized               | D<br>File name in<br>and on or   | ata Set: All 💙<br>ncludes:<br>before: | (mm/dd/y                                | an<br>mm) Cre                        | d<br>ated on or a                   | fter:                 |                          | Category:<br>Per File:<br>and on or before: | All Only Show   | V Most Recent<br>(mm//dd/yyyy) |
| Output Option                                                |                              |                                  |                                       |                                         |                                      |                                     |                       |                          |                                             |                 |                                |
| Group By:                                                    | LEA O Data Set               | ○ Category ○ s                   | Short File Name                       | O None                                  |                                      |                                     | Zip File:             | Combine receive          | d files into a comp                         | essed .zip file |                                |
| Restore Defaults   Reset Tim                                 | ie Span textboxes   <u>R</u> | eset File name inclu             | des textboxes   R                     | eset LEA IRN tex                        | tbox                                 |                                     |                       |                          |                                             |                 |                                |
| List Files                                                   |                              |                                  |                                       |                                         |                                      |                                     |                       |                          |                                             |                 |                                |
| LEA / File                                                   |                              |                                  | Destination                           | пс                                      | Folder                               |                                     | Size                  | Last Mod                 | lified State                                | IS              | Help Page                      |
| Qa District                                                  |                              |                                  |                                       |                                         |                                      |                                     |                       |                          |                                             |                 | (Count: 17)                    |
| 2023 RPTCRD CCWM                                             | Rdy Detail 20230501          | .xis                             |                                       | -                                       | SingleFold                           | erPerIRN                            | 937 KB                | 05/01/2023 10:           | 19:59 AM LEA                                | Received File   | Help                           |
| 2023 RPTCRD CCWM                                             | Rdv Detail 20230503          | .xis                             |                                       | _                                       | SingleFold                           | erPerIRN                            | 835 KB                | 05/03/2023 11:           | 54:56 AM New                                | File            | Help                           |
| 2023 RPTCRD CCWM                                             | Rdy Detail 20230509          | xis                              |                                       |                                         | SingleFold                           | erPerIRN                            | 835 KB                | 05/09/2023 01:           | 18:44 PM LEA I                              | Received File   | Help                           |
| 2023 RPTCRD CCWM                                             | Rdy Detail 20230512          | .xis                             |                                       |                                         | SingleFold                           | erPerIRN                            | 792 KB                | 05/12/2023 11:           | 15:16 AM LEA                                | Received File   | Help                           |
| 2023 RPTCRD CCWM                                             | Rdy Detail 20230531          | xis                              |                                       |                                         | SingleFold                           | erPerIRN                            | 793 KB                | 05/31/2023 01:           | 52:57 PM LEA                                | Received File   | Help                           |
| 2023 RPTCRD COWM                                             | Rdy Detail 20230606          | .xis                             |                                       |                                         | SingleFold                           | erPerIRN                            | 793 KB                | 06/06/2023 09:           | 30:47 AM LEA                                | Received File   | Help                           |
| 2023 RPTCRD COWN                                             | Rdy Detail 20230612          | .xis                             |                                       |                                         | SingleFold                           | erPerIRN                            | 793 KB                | 06/12/2023 03:           | 16:11 PM LEA                                | Received File   | Help                           |

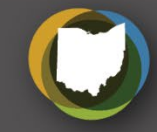

| Collection Requests                                                                                                    | Collection Status                                                                                                    | Submissions                                                                                                    | Progress                                                                                 | Reports                    | Local Reports                                                                                          | Archives           | Messages                     | Resources                                                                               | Prefe                                                                                     |
|----------------------------------------------------------------------------------------------------|----------------------------------------------------------------------------------------------------|----------------------------------------------------------------------------------------------------|------------------------------------------------------------------------------------------|----------------------------|----------------------------------------------------------------------------------------------------|--------------------|------------------------------|-----------------------------------------------------------------------------------------|-------------------------------------------------------------------------------------------|
| Combined Reports                                                                                                    |                                                                                                    |                                                                                                    |                                                                                          |                            |                                                                                                    |                    |                              | •                                                                                       |                                                                                           |
|                                                                                                    | Pr                                                                                                    | re-Submission<br>Level 1 Detai                                                                                                    | to ODE                                                                                   | Data Feed                  | back Reports<br>Post-Sab                                                                               | and Files          | s<br>d Processing<br>Details | t by ODE<br>Received Files                                                              | Details                                                                                   |
|                                                                                                    |                                                                                                    |                                                                                                    |                                                                                          |                            | Highlights                                                                                             |                    |                              |                                                                                         |                                                                                           |
| No Highlights Level                                                                                                    | 2 Reports or Files                                                                                                    |                                                                                                    |                                                                                          |                            |                                                                                                    |                    |                              |                                                                                         |                                                                                           |
|                                                                                                    |                                                                                                    |                                                                                                    |                                                                                          |                            | Recent                                                                                                 |                    |                              |                                                                                         |                                                                                           |
| Items below which<br>For Level 2 reports,                                                                                                    | are files indicate what<br>, they will display in                                                                                                    | at kind of files t                                                                                                    | hey are.<br>at or  CS                                                                    |                            | Building IRN C                                                                                         | CSV by Ot          | her Field (se                | e Field Name                                                                            | in the t                                                                                  |
| Items below which<br>For Level 2 reports,<br>Include reports from<br>Report or File Name                                                                                                    | are files indicate what<br>, they will display in<br>m                                                                                                    | at kind of files t<br>○ HTML forma<br>is only ○ open                                                                                                    | they are.<br>at or  CSN<br>and closed                                                    | CSV by collections.        | Building IRN C                                                                                         | CSV by Ot          | her Field (see               | e Field Name                                                                            | in the t                                                                                  |
| Items below which<br>For Level 2 reports,<br>Include reports from<br>Report or File Name<br>(WKCD-002) When                                                                                            | are files indicate what<br>, they will display in<br>m   open collection<br><u>e Kids Count Summary (F</u>                                                                                                    | at kind of files t<br>O HTML forma<br>is only O open<br><u>Y23-S-TRAD Final</u> )                                                                                                    | hey are.<br>at or  CSN<br>and closed                                                     | CSV by collections.        | Building IRN C<br>Category<br>Gen Issues                                                               | CSV by Ot          | her Field (see<br>1 Name     | e Field Name<br>Count o<br>730                                                          | in the t<br><b>r Size</b><br>0 rows                                                       |
| Items below which<br>For Level 2 reports,<br>Include reports from<br>Report or File Name<br>(WKCD-002) When<br>(WKCD-001) When                                                                         | are files indicate what<br>, they will display in<br>m   open collection<br><u>e Kids Count Summary (F</u><br><u>e Kids Count (FY23-S-TRA</u>                                                                                                    | at kind of files t<br>HTML formans only open<br>Y23-S-TRAD Final)                                                                                                    | t or  CS                                                                                 | CSV by collections.        | Building IRN C<br>Category<br>Gen Issues<br>Gen Issues                                                 | CSV by Ot<br>Field | her Field (se                | e Field Name<br>Count o<br>730<br>40454                                                 | in the t<br><b>Size</b><br>D rows<br>4 rows                                               |
| Items below which<br>For Level 2 reports,<br>Include reports from<br>Report or File Name<br>(WKCD-002) When<br>(WKCD-001) When<br>(GRAD-423) 2023                                                      | are files indicate what<br>, they will display in<br>m   open collection<br>e Kids Count Summary (F<br>e Kids Count (FY23-S-TRA<br>- Grad Cohort - 4th Year S                                                                                                    | at kind of files t<br>HTML formans only open<br>Y23-S-TRAD Final)<br>D Final)                                                                                                    | hey are.<br>at or  CSN<br>and closed                                                     | ✓ ○ CSV by collections.    | Building IRN C<br>Category<br>Gen Issues<br>Gen Issues<br>Graduate                                     | CSV by Ot          | her Field (se                | e Field Name<br>Count o<br>730<br>40454<br>2473                                         | in the ta<br>r Size<br>D rows<br>4 rows<br>1 rows                                         |
| Items below which<br>For Level 2 reports,<br>Include reports from<br>Report or File Name<br>(WKCD-002) When<br>(WKCD-001) When<br>(GRAD-423) 2023<br>(GRAD-424) 2024                                   | are files indicate what<br>, they will display in<br>m  open collection<br>e Kids Count Summary (F<br>e Kids Count (FY23-S-TRA<br>- Grad Cohort - 4th Year S<br>- Grad Cohort - 3rd Year S                                                                                           | at kind of files t<br>HTML forma<br>s only open<br>Y23-S-TRAD Final)<br>D Final)<br>Status (FY23-G-Gra                                                                                                    | hey are.<br>at or  CSN<br>and closed<br>duate)<br>duate)                                 | CSV by collections.        | Building IRN C<br>Gen Issues<br>Gen Issues<br>Graduate<br>Graduate                                     | CSV by Ot          | her Field (se                | e Field Name<br>Count o<br>730<br>40454<br>2473<br>3169                                 | in the t<br>r <u>Size</u><br>0 rows<br>4 rows<br>1 rows<br>9 rows                         |
| Items below which<br>For Level 2 reports,<br>Include reports from<br>(WKCD-002) When<br>(WKCD-001) When<br>(GRAD-423) 2023<br>(GRAD-425) 2025                                                          | are files indicate what<br>, they will display in<br>m   open collection<br>e Kids Count Summary (F<br>e Kids Count (FY23-S-TRA<br>- Grad Cohort - 4th Year S<br>- Grad Cohort - 3rd Year S<br>- Grad Cohort - 2nd Year S                                                            | at kind of files t<br>HTML forma<br>s only open<br><u>Y23-S-TRAD Final</u><br><u>D Final</u><br>Status (FY23-G-Gra<br>Status (FY23-G-Gra<br>Status (FY23-G-Gra                                                                 | they are.<br>at or  CSN<br>and closed<br><u>duate)</u><br><u>duate)</u>                  | / O CSV by<br>collections. | Building IRN C<br>Gen Issues<br>Gen Issues<br>Graduate<br>Graduate<br>Graduate                         | CSV by Ot          | her Field (se                | e Field Name<br>Count o<br>730<br>40454<br>2473<br>3169<br>4380                         | in the ta<br>r size<br>0 rows<br>4 rows<br>1 rows<br>9 rows<br>0 rows                     |
| Items below which<br>For Level 2 reports,<br>Include reports from<br>(WKCD-002) When<br>(WKCD-001) When<br>(GRAD-423) 2023<br>(GRAD-424) 2024<br>(GRAD-425) 2025<br>(GRAD-426) 2026                    | are files indicate what<br>, they will display in<br>m  open collection<br>e Kids Count Summary (F<br>e Kids Count (FY23-S-TRA<br>- Grad Cohort - 4th Year S<br>- Grad Cohort - 3rd Year S<br>- Grad Cohort - 2nd Year S<br>- Grad Cohort - 1st Year S                               | at kind of files t<br>HTML formans<br>only O open<br>(Y23-S-TRAD Final)<br>D Final)<br>Status (FY23-G-Grad<br>Status (FY23-G-Grad<br>Status (FY23-G-Grad<br>Status (FY23-G-Grad                                                | hey are.<br>at or  CSV<br>and closed<br>duate)<br>duate)<br>duate)<br>duate)             | CSV by collections.        | Building IRN C<br>Category<br>Gen Issues<br>Gen Issues<br>Graduate<br>Graduate<br>Graduate<br>Graduate | CSV by Ot          | her Field (se                | e Field Name<br>Count o<br>730<br>40454<br>2473<br>3169<br>4380<br>2685                 | in the ta<br>r Size<br>D rows<br>4 rows<br>1 rows<br>D rows<br>D rows<br>5 rows           |
| Items below which<br>For Level 2 reports,<br>Include reports from<br>(WKCD-002) When<br>(WKCD-001) When<br>(GRAD-423) 2023<br>(GRAD-423) 2023<br>(GRAD-425) 2025<br>(GRAD-426) 2026<br>(GRAD-423) 2023 | are files indicate what<br>, they will display in<br>m  open collection<br>e Kids Count Summary (F<br>e Kids Count (FY23-S-TRA<br>- Grad Cohort - 4th Year S<br>- Grad Cohort - 3rd Year S<br>- Grad Cohort - 2nd Year S<br>- Grad Cohort - 1st Year S<br>- Grad Cohort - 1st Year S | at kind of files t<br>HTML formans<br>is only open<br>(Y23-S-TRAD Final)<br>D Final)<br>Status (FY23-G-Gran<br>Status (FY23-G-Gran<br>Status (FY23-G-Gran<br>Status (FY23-G-Gran<br>Status (FY23-G-Gran<br>Status (FY23-S-TRA) | hey are.<br>at or  CSV<br>and closed<br>duate)<br>duate)<br>duate)<br>duate)<br>D Final) | / O CSV by<br>collections. | Building IRN C<br>Gen Issues<br>Gen Issues<br>Graduate<br>Graduate<br>Graduate<br>Graduate<br>Graduate | CSV by Ot          | her Field (sea               | e Field Name<br>Count o<br>73(<br>40454<br>247:<br>3169<br>438(<br>2685<br>247:<br>247: | in the ta<br>r Size<br>D rows<br>4 rows<br>1 rows<br>9 rows<br>0 rows<br>5 rows<br>1 rows |

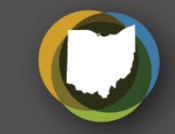

### rences

### able below)

|                | (Total Count: 1) |
|----------------|------------------|
| Timestamp      | Help Page        |
| 06/22/23 10:12 | <u>Help</u>      |
| 06/22/23 00:00 | <u>Help</u>      |
| 06/14/23 00:00 | <u>Help</u>      |
| 06/14/23 00:00 | <u>Help</u>      |
| 06/14/23 00:00 | Help             |
| 06/14/23 00:00 | <u>Help</u>      |
| 06/13/23 00:00 | Help             |
| 05/31/23 00:00 | <u>Help</u>      |
|                |                  |

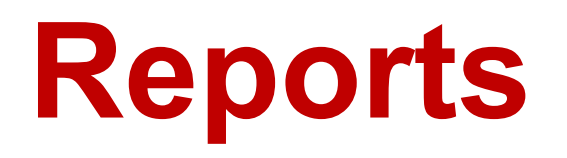

- Offers multiple selection options
- Pre-submission to ODE
  - -Level 1 Details
- Post-submission and post-processing by the Department
  - -Highlights and Recent
  - -Level 2 Details
  - -Received Files Details

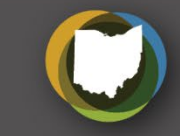

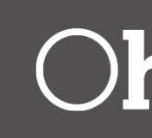

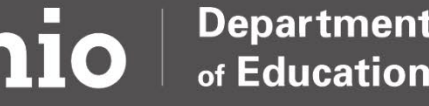

| Collection Requests                                      | Collection Status                               | Submissions                              | Progress                                     | Reports               | Archives                       | Messages           | Resources     | Preferences                   | Test Roles         |       |
|----------------------------------------------------------|-------------------------------------------------|------------------------------------------|----------------------------------------------|-----------------------|--------------------------------|--------------------|---------------|-------------------------------|--------------------|-------|
| Archived Files                                           |                                                 |                                          |                                              |                       |                                |                    |               |                               |                    |       |
|                                                          |                                                 |                                          |                                              | Archiv<br>Archived Fi | ved Files a<br>les and Reports | nd Reports         | 5<br>/es      |                               |                    |       |
| Collection Request<br>You can select the                 | related files are crea<br>Type of archive (or b | ted because OE<br>oth), in the filte     | DE signaled<br>er options.                   | the archivin          | g of a Level                   | 2 report, or t     | oecause a col | lection request               | was deleted a      | and a |
| Filter Options<br>LEA<br>LEA IRM<br>Archived on or after | A: Qa District                                  | Collectio<br>Reg<br>and on               | n Request: (<br>port Name: (<br>or before: ( | All<br>All            | (mm/dd/yy)                     | Schoo<br>(<br>(YY) | Type: Both    | <b>v</b>                      | <b>v</b>           | Cate  |
| Output Option<br>Group By<br>List Archives   Restore D   | ✔:                                              | eport or File Name<br>chived Files and R | e O Collection                               | on Request(           | ) None                         |                    | z             | ip File: 🗌 Comb               | ine all files into | a co  |
| Category / Report or                                     | Archived File                                   | Report Nar                               | me                                           | As                    | of Date                        | LEA                |               | Collection Re                 | quest              |       |
| ▼ Flat File Data                                         |                                                 |                                          |                                              |                       |                                |                    |               |                               |                    | ((    |
| Last Collection Flat                                     | Files (for 2022AGEFL)                           |                                          |                                              | 01                    | /06/2023 02:0                  | )7:46              |               | FY22-A-End Cr<br>(2022AGEFL)  | s Smr-Fall         |       |
| Last Collection Flat                                     | Files (for 2022P0000)                           |                                          |                                              | 07                    | /07/2023 02:0                  | 08:08              |               | FY22-P-FYF 1 R                | eq (2022P0000      | ))    |
| ▼ Level 2 Reports                                        |                                                 |                                          |                                              |                       |                                |                    |               |                               |                    | ((    |
| Level 2 Reports (fr                                      | om 2022S1TRD)                                   |                                          |                                              | 07                    | /07/2023 02:0                  | 08:13              |               | FY22-S-TRAD I                 | nit (2022S1TRD     | ))    |
| Level 2 Reports (fr                                      | om 2022S2TRD)                                   |                                          |                                              | 07                    | /07/2023 02:0                  | 8:45               |               | FY22-S-TRAD M                 | lid (2022S2TRD     | ))    |
| ▼ Preview                                                |                                                 |                                          |                                              |                       |                                |                    |               |                               |                    | ((    |
| Last Collection Pre-                                     | view (for 2022AGEFL)                            |                                          |                                              | 01,                   | /06/2023 02:0                  | 7:46               |               | FY22-A-End Crs<br>(2022AGEFL) | Smr-Fall           |       |
| Last Collection Prev                                     | view (for 2022P0000)                            |                                          |                                              | 07                    | /07/2023 02:0                  | 8:08               |               | FY22-P-FYF 1 R                | eq (2022P0000      | )     |

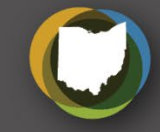

| all its dat | a was archived.    |
|-------------|--------------------|
|             |                    |
|             |                    |
| gory: Al    | · ·                |
|             |                    |
|             |                    |
|             |                    |
| mpressed    | .zip file          |
|             |                    |
|             | (Total Count: 18)  |
| File Size   | Туре               |
| Count: 6)   |                    |
| 47 kb       | Collection request |
| 2 kb        | Collection request |
| Count: 2)   |                    |
| 4 kb        | Collection request |
| 181 kb      | Collection request |
| Count: 5)   |                    |
| 51 kb       | Collection request |
| 2 kb        | Collection request |

# **Example of FTE Detail Reports on Dates Funding Pulled**

| ▼ Funding                  |                                                    |                     |                                | (Count: 20)              |
|----------------------------|----------------------------------------------------|---------------------|--------------------------------|--------------------------|
| July_FY24_JVSD_Payment     | (FTES-009) FTE Subgroup<br>Summary - Non-Transfers | 06/29/2023 15:08:00 | FY23-S-TRAD Fir<br>(2023S3TRD) | al 1 kb Level 2 report   |
| July_FY24_JVSD_Payment     | (FTES-008) Enrolled ADM FTE<br>Summary             | 06/29/2023 15:07:00 | FY23-S-TRAD Fir<br>(2023S3TRD) | al 2 kb Level 2 report   |
| July_FY24_JVSD_Payment     | (FTES-001) FTE Total by Fund<br>Pattern            | 06/29/2023 15:06:00 | FY23-S-TRAD Fir<br>(2023S3TRD) | al 1 kb Level 2 report   |
| July_FY24_JVSD_Payment     | (FTED-003) FTE Adjustments                         | 06/29/2023 15:05:00 | FY23-S-TRAD Fir<br>(2023S3TRD) | al 5 kb Level 2 report   |
| July_FY24_JVSD_Payment     | (FTED-001) FTE Detail                              | 06/29/2023 15:03:00 | FY23-S-TRAD Fir<br>(2023S3TRD) | al 411 kb Level 2 report |
| July No1_FY24_TRAD_Payment | (FTES-009) FTE Subgroup<br>Summary - Non-Transfers | 06/28/2023 13:01:00 | FY23-S-TRAD Fir<br>(2023S3TRD) | al 1 kb Level 2 report   |
| July No1_FY24_TRAD_Payment | (FTES-008) Enrolled ADM FTE<br>Summary             | 06/28/2023 13:00:00 | FY23-S-TRAD Fir<br>(2023S3TRD) | al 2 kb Level 2 report   |
| July_No1_FY24_TRAD_Payment | (FTES-001) FTE Total by Fund<br>Pattern            | 06/28/2023 12:53:00 | FY23-S-TRAD Fir<br>(2023S3TRD) | al 1 kb Level 2 report   |
| July No1_FY24_TRAD_Payment | (FTED-003) FTE Adjustments                         | 06/28/2023 12:51:00 | FY23-S-TRAD Fir<br>(2023S3TRD) | al 5 kb Level 2 report   |
| July_No1_FY24_TRAD_Payment | (FTED-001) FTE Detail                              | 06/28/2023 12:49:00 | FY23-S-TRAD Fir<br>(2023S3TRD) | al 411 kb Level 2 report |

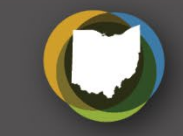

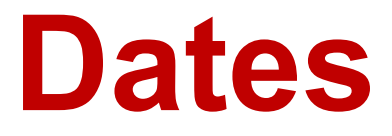

## Archives

 Provides list of data archives submitted during collection requests no longer active

–Nor can be seen with "Show closed collections"

 The Department can initiate specific archival saves -Example: FTE detail reports on dates funding is pulled

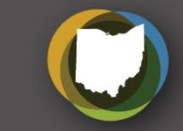

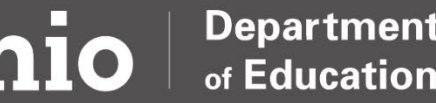

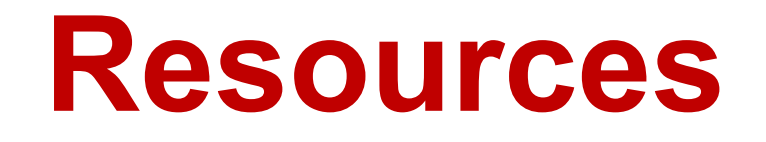

### Means for the Department to provide links for documentation and other EMIS resources from within the data collector

| Collection Requests                                                 | Collection Status                                                     | Submissions                                          | Progress                                          | Reports                             | Archives                     | Messages                      | Resources                  |
|---------------------------------------------------------------------|-----------------------------------------------------------------------|------------------------------------------------------|---------------------------------------------------|-------------------------------------|------------------------------|-------------------------------|----------------------------|
| Resources                                                           |                                                                       |                                                      |                                                   |                                     |                              |                               |                            |
|                                                                     |                                                                       |                                                      |                                                   |                                     |                              |                               |                            |
| Click on the resource                                               | e name to view the r                                                  | Re<br>resource.                                      | sources                                           |                                     |                              |                               |                            |
| The EMIS Manual is<br>Revised Code Sectio<br>districts with the sul | a uniform and consis<br>n 3301.0714. Include<br>bmission, review, val | tent source of<br>ed are data def<br>idation, and co | reporting ins<br>finitions, requ<br>rrection of d | structions f<br>uirements,<br>lata. | for EMIS dat<br>and reportir | a in accorda<br>ng guidelines | nce with Ohio<br>to assist |

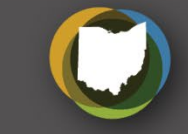

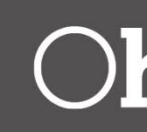

with Ohio ssist

| ollection Requests                                                                                                    | Collection Status                                                                                                    | Submissions                                                                                      | Progress                                                                        | Reports                                                                 | Local Reports                                                                                               | Archives                                                           | Messages                                       | Resources                                                 | references                                             |                            |
|----------------------------------------------------------------------------------------------------|----------------------------------------------------------------------------------------------------|--------------------------------------------------------------------------------------------------|---------------------------------------------------------------------------------|-------------------------------------------------------------------------|----------------------------------------------------------------------------------------------------|--------------------------------------------------------------------|------------------------------------------------|-----------------------------------------------------------|--------------------------------------------------------|----------------------------|
| ferences                                                                                                    |                                                                                                    |                                                                                                  |                                                                                 |                                                                         |                                                                                                    |                                                                    |                                                |                                                           |                                                        |                            |
| You can set your ov<br>used in multiple pay<br>Click Save Changes<br>Click Cancel Change<br>Click Reset to origin        | vn defaults, overridi<br>ges. This is followed<br>to persist your pref<br>es to revert your pre<br>nal defaults to remov | ng the factory-s<br>by a section for<br>ferences (these<br>eferences to the<br>ve all your prefe | supplied defa<br>r each page i<br>preferences<br>e ones you ha<br>erences and s | ults for ead<br>n the Data<br>take effect<br>d the last<br>start with t | Preferences<br>ch page of the Da<br>a Collector.<br>: affect your we<br>time you saved.<br>the defaults thi | ta Collecto<br>b pages<br>s also persi                             | r. In the Com<br>as soon as y<br>is the change | mon Settings sect<br>ou save them).<br>; no need to click | tion you can set t<br>Save Changes al                  | he defaults for f<br>so.   |
|                                                                                                    | <u></u>                                                                                                    |                                                                                                  |                                                                                 | (                                                                       | Common Settin                                                                                               | gs                                                                 |                                                |                                                           |                                                        |                            |
| Select the preferred def<br>You can select a different<br>Collection Requests page<br>other pages (use the lo            | faults for your Collection<br>nt <i>Last Activity Within</i> fill<br>ge (use the upper drop do<br>wer drop down)         | Request filters.<br>ter for the<br>own) and for all                                              | Collection Requ<br>Collection Re                                                | uest Filter O<br>quest: All                                             | ptions, for all page<br>Show closed collection                                                              | ▼ D<br>s                                                           | ata Set: 📶 🗙                                   | School Year:                                              | All 🔽 Last Activ                                       | rity Within: All           |
| Select the preferred sor<br>Collection Requests pag                                                                      | rt order of collection requ<br>ge                                                                                        | uests, on the                                                                                    | Collection Requ<br>Order Collec                                                 | iest Sort Or<br>tions By:                                               | der<br>Submission Close D                                                                                   | ate 🖲 A-Z 🤇                                                        | ◯Z-A ◯A-Z or                                   | n Short Name OZ-A                                         | on Short Name OM                                       | lost recently active       |
| You can set the default<br>page                                                                                          | file and report display: O                                                                                               | File Format and<br>Data Display                                                                  | l Report For<br>Format:                                                         | rmat<br>HTML OCSV                                                       |                                                                                                    |                                                                    |                                                |                                                           |                                                        |                            |
| Set Preferences for each                                                                                                 |                                                                                                    |                                                                                                  | Start                                                                           | Collection                                                              | and Start/Stop                                                                                              | Collectio                                                          | n pages                                        |                                                           |                                                        |                            |
| You can set your prefer<br>only Collect, when you                                                                        | red default: to Collect an<br>start or restart a collection                                                              | nd Prepare, or                                                                                   | Scope of execu                                                                  | tion (when<br>Perform: (                                                | starting or restarti                                                                                        | ig a collectio<br>ect and Prepa                                    | on)<br>are                                     |                                                           |                                                        |                            |
|                                                                                                    |                                                                                                    |                                                                                                  |                                                                                 | Co                                                                      | llection Status                                                                                             | page                                                               |                                                |                                                           |                                                        |                            |
| In addition to the Collections by their prog                                                                             | ction Request filters you<br>gress (In Progress or Cor                                                                   | can filter<br>mplete)                                                                            | Filter collection                                                               | requests b<br>Progress: 🔺                                               | by progress of the c                                                                                        | ollection                                                          |                                                |                                                           |                                                        |                            |
|                                                                                                    |                                                                                                    |                                                                                                  | Submissi                                                                        | ons / Rec                                                               | ent Submission                                                                                              | s and Pre                                                          | views page                                     |                                                           |                                                        |                            |
| Select your preference<br>files into a single .zip fil                                                                   | for File Type, and whethe<br>le, per Collection Reques                                                                   | er to combine all                                                                                | Recent Submis<br>F                                                              | sions and P<br>ile Type: S                                              | reviews<br>ubmissions Only                                                                                  | ~                                                                  | Combine a                                      | all files into a single .zi                               | ip file per Collection R                               | equest                     |
|                                                                                                    |                                                                                                    |                                                                                                  |                                                                                 |                                                                         | Progress page                                                                                               |                                                                    |                                                |                                                           |                                                        |                            |
| You can configure the d<br>results of the query, wh<br>show all collections, or<br>and the time line (e.g.<br>yesterday) | lefault settings for how to<br>ich stages to select, and<br>just the ones with errors<br>only what changed today         | o group the<br>whether to<br>(or warnings)<br>y, or today and                                    | Additional colle<br>Processie                                                   | sction filters<br>Show:<br>ng Stage:<br>Group By: (                     | All collections           Not Started           Collection Preview           Collection Request             | Collections of<br>Collections<br>Collection<br>Certifie<br>CLEA OS | ing Collection<br>d Submittin                  | s page<br>T<br>Completed ♥ Prepar<br>g Collection ♥ Submi | imeline: All<br>ring Prepare Com<br>itted Received Sub | Pleted<br>prission Results |

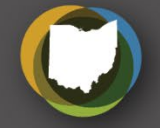

## Preferences

### **Provides customization**

- -Common settings for all or by page
  - Start collections
  - Collection status page
  - Submissions recent and previews
  - Progress page
  - Reports

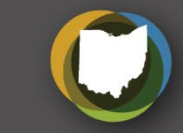

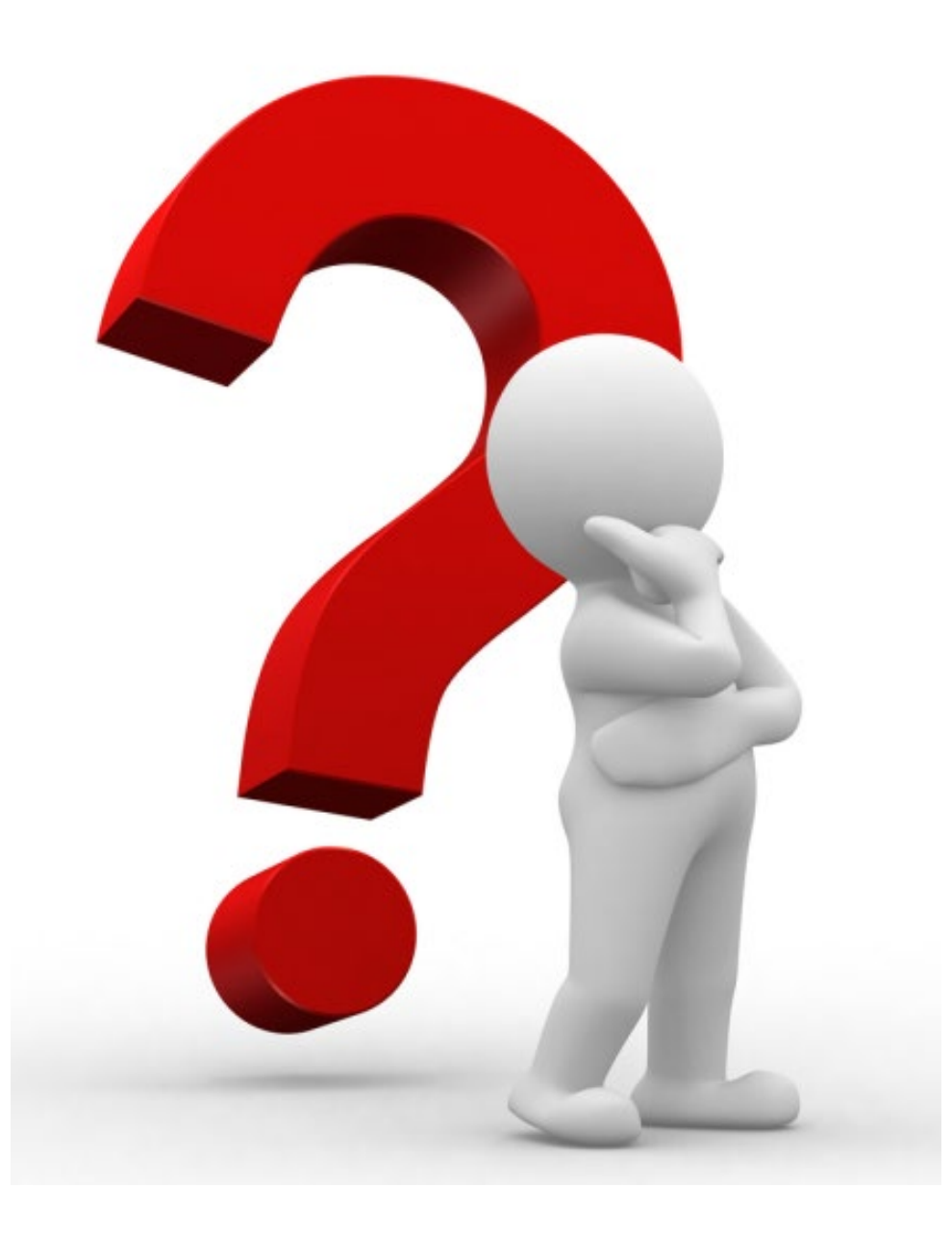

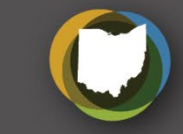

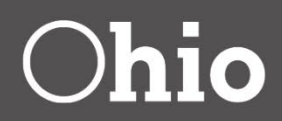

## ODDEX: Ohio District Data Exchange New EMIS Coordinator Training

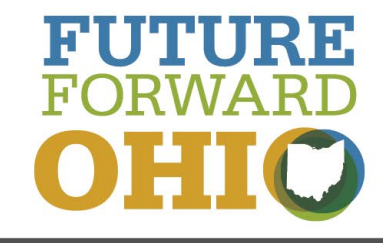

August 10, 2023

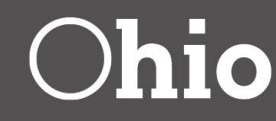

### Stacy Hurtt

## Access

### Based on OEDS roles

### –OEDS administrator assigns roles

- -ODDEX tile will be available on OHID portal page
- –Wiki page roles document
  - https://wiki.ssdt-ohio.org/x/cofDBg

### SOES: Community School Enrollments

SOES is used by resident districts to review the enrollment of community school students. Re comment, or escalate a student indicating that additional documentation or other informatio students they are educating. SOES Module Documentation

These roles have access to all functions within the modu

These roles can only view, export and comment within the

These roles can only view and export within the module

-EMIS, Superintendent, and Treasurer roles have default access

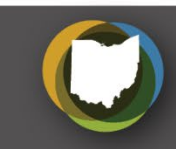

| le        | Superintendent   |
|-----------|------------------|
|           | Verifier-SOES    |
| ne module | Commenter-SOES   |
|           | Data View-SOES   |
|           | Coordinator-EMIS |
|           |                  |

## Documentation

### ODDEX Help icon for information on all applications

| Ohi | io Dep<br>of E | ducation | Ohio Distri | ct Data E | xchange (OD | DEX)  |           |      |   |  |  |
|-----|----------------|----------|-------------|-----------|-------------|-------|-----------|------|---|--|--|
|     | Home           | SOES     | SCR -       | SCM +     | Records +   | CCP + | Tuition - | SSID | Q |  |  |
|     |                |          |             |           |             |       |           |      | ~ |  |  |

### Help link within each application for specific information

| Ohio Department Ohio Distr | rict Data Exchange (ODDEX)                                                                                |            |
|----------------------------|----------------------------------------------------------------------------------------------------|------------|
| Home SOES - SCR -          | SCM - Records - CCP - Tuition - SSID                                                                      |            |
| - Find/Filter              |                                                                                                    |            |
| SSID                       | <ul> <li>Only students with Special Education data</li> <li>Only students with Assessment data</li> </ul> | Find Clear |

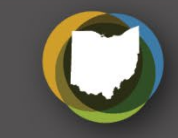

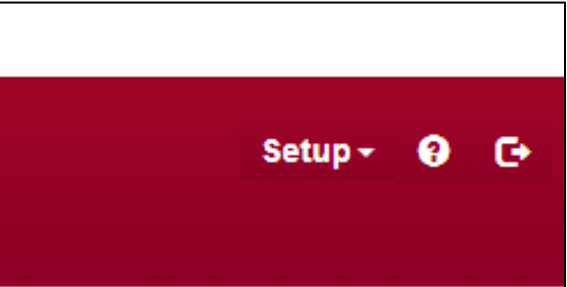

**Records Single Student** 

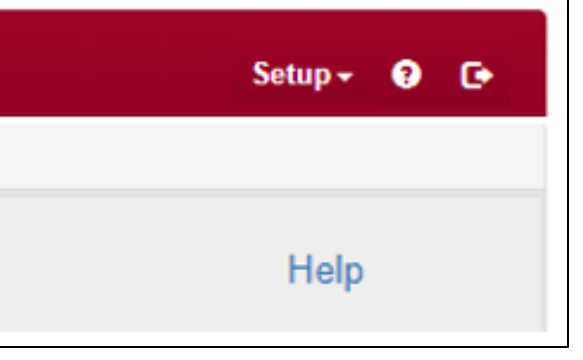

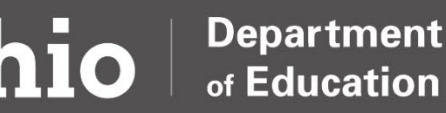

# Landing Page

- Provides quick access to data via hyperlinked counts
- Grid differs depending on the roles and district type

| Home SOES - SCR - SCM - Rec     | ords - CCP - Tuition- | SSID Q             |                |           |   |
|---------------------------------|-----------------------|--------------------|----------------|-----------|---|
| ODDEX Academy (000000)          |                       | ~                  |                |           |   |
| Messages Click +/- to see/co    | llapse announceme     | ents and alerts    |                |           |   |
| ODE Announcements               | System Alerts         |                    |                |           |   |
| SCR Enrollment Comparisons Show | ,                     |                    |                |           |   |
| SCM Student Claiming Show       |                       |                    |                |           |   |
| SOES Educating LEA Summary Hid  | Click Show/Hide       | for Summary Grid w | ith hyperlinks |           |   |
| Agency 💿                        | No Activity           | Flags/ Comments    | Reviewed       | Escalated | ( |
| · ODDEX Academy (000000)        | 6                     | 0                  | 187            | 0         |   |

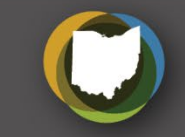

## counts type

|          | Setup <del>-</del> | ?    | C |
|----------|--------------------|------|---|
|          |                    |      |   |
|          |                    |      |   |
|          |                    | Help | • |
|          |                    |      |   |
|          |                    |      |   |
|          |                    |      |   |
| Override | ODE Auto Appro     | ved  |   |
| 0        | 278                |      |   |
|          |                    |      |   |

# **Student Options Enrollment System (SOES)**

- Community schools and STEM schools submit student data via SOES student collections
  - -Contact data via Student Contact Collection
- Resident districts verify their students attending a community school
- Ability to upload supporting documents

| SOES- |
|-------|
| Enrol |
| Caler |

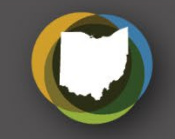

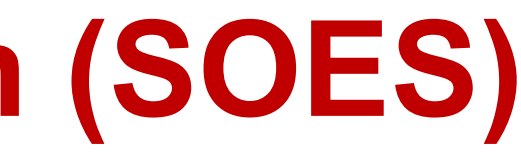

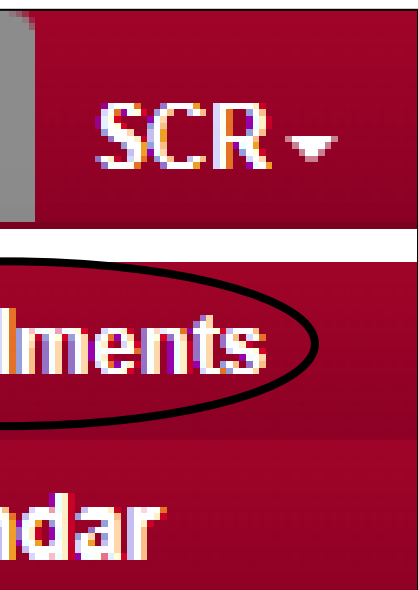

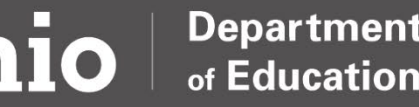

# **SOES Calendar**

- Dropdown option only available to community schools
- Sponsors approve calendars
- Schools can see approval status

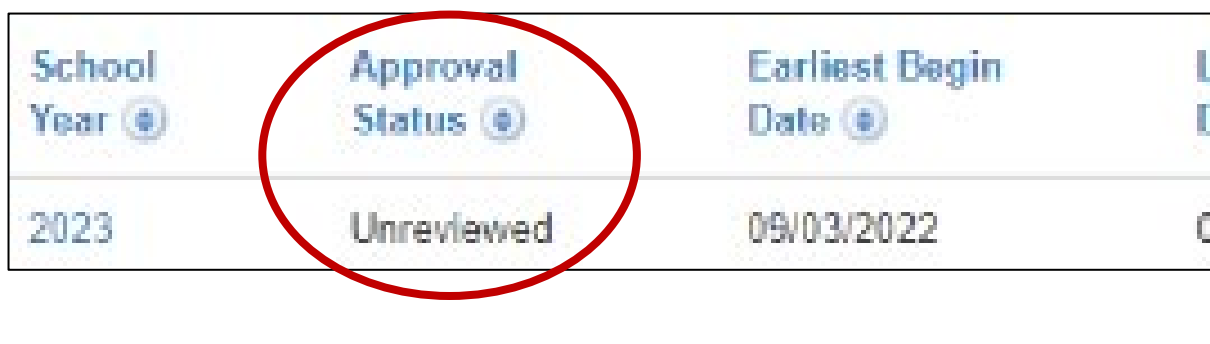

| C | Calendar Detail                        |                                      |                                      |                                    |                             |              |
|---|----------------------------------------|--------------------------------------|--------------------------------------|------------------------------------|-----------------------------|--------------|
|   | 8                                      |                                      |                                      |                                    |                             |              |
|   | LI<br>Ye                               | EA Bowman Rome<br>ear 2023           | Community School (7                  | 65573)                             |                             |              |
| - | Record Acti                            | ive true                             |                                      |                                    |                             |              |
| 2 | Approval Stat<br>Last Updat            | us Unreviewed<br>ed 12/28/2022       |                                      |                                    |                             |              |
|   | Reviewed<br>Review Da                  | By<br>ate                            |                                      |                                    |                             |              |
| 9 | Comme                                  | ant                                  |                                      |                                    |                             |              |
|   | Earliest Begin Date<br>on any calendar | Latest Begin Date<br>on any calendar | Earliest End Date<br>on any calendar | Latest End Date<br>on any calendar | Minimum Units<br>in Session | Max<br>in Se |
|   | 09/03/2022                             | 09/03/2022                           | 06/02/2023                           | 06/02/2023                         | 193.00 DAYS                 | 198.         |

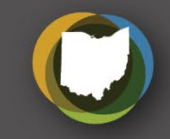

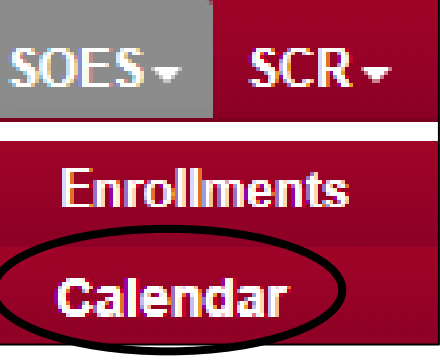

# **Student Cross Reference (SCR)**

- Displays current and past student enrollments with data from Student Cross Reference (S) Collection
- Meets 30-day enrollment reporting requirement in law
- Once data is reported, it never is deleted

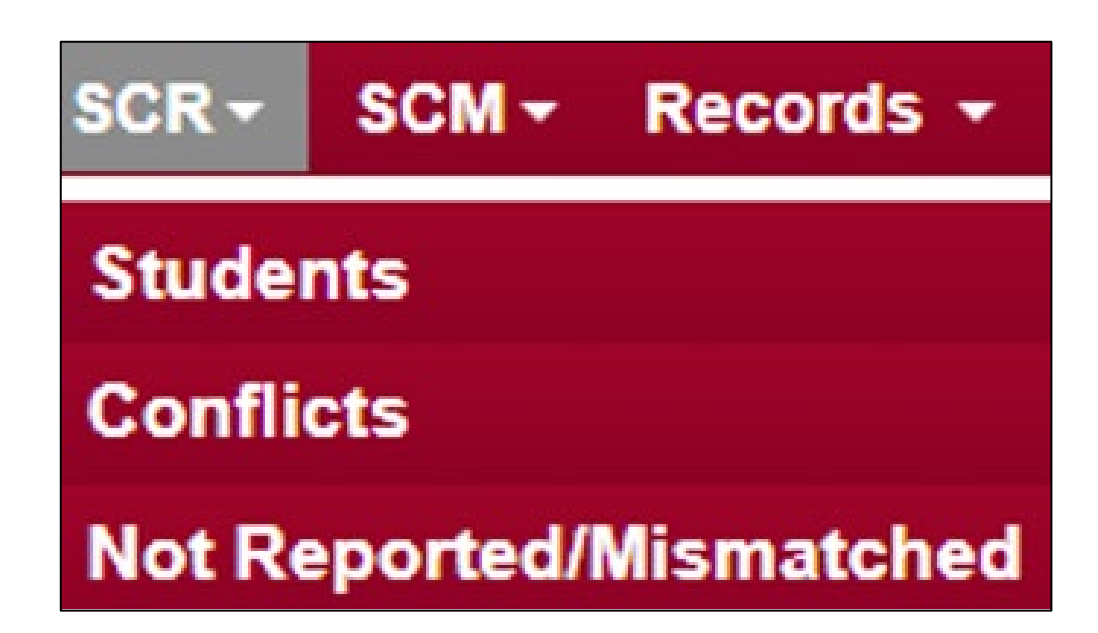

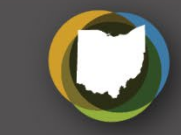

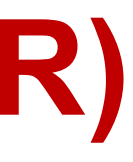

# **Student Claiming Module (SCM)**

- Earlier access to student records
- Fewer incorrect SSIDs
- Improved grade placement in new district
- Better graduation planning
- Earlier notification student is leaving

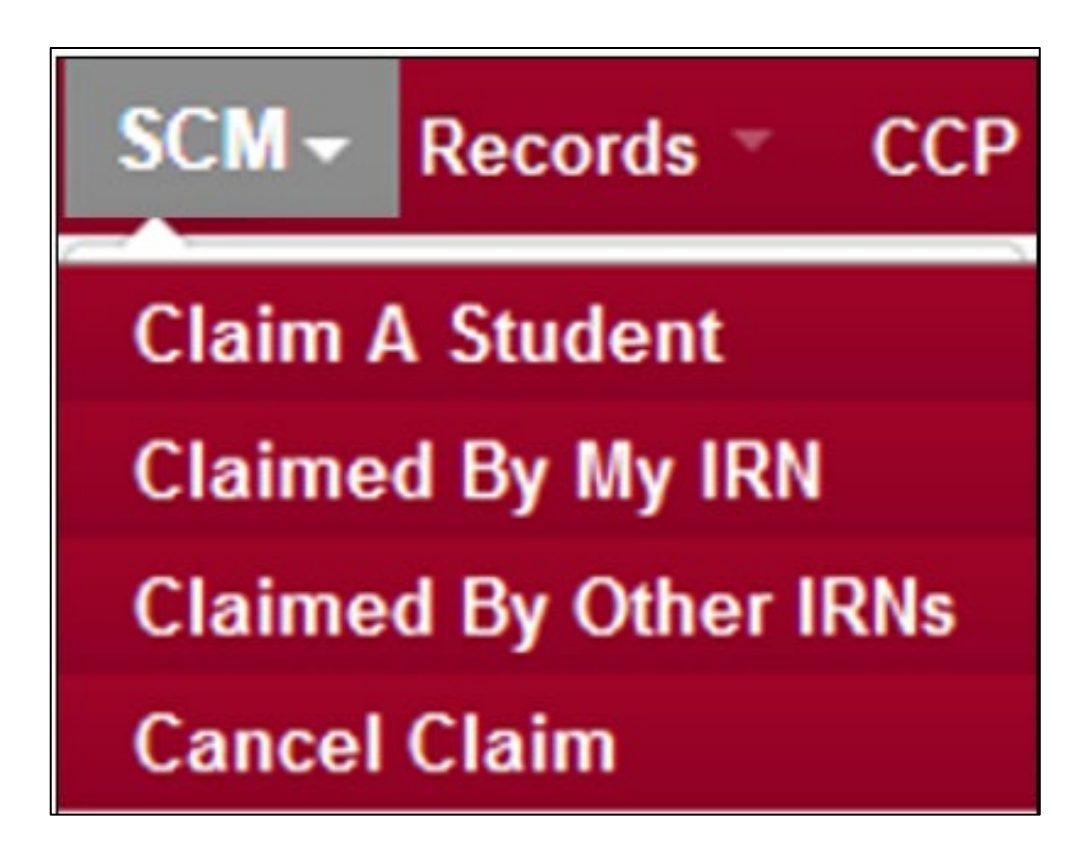

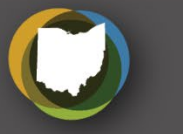

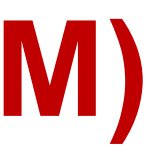

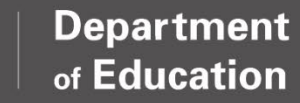

## Records

- Current and historical enrollment data for any SSID your IRN claims or reports
- Default access for users with an SCR role

| Records - | CCP +    | Tuition -   | SSID             | Q    |
|-----------|----------|-------------|------------------|------|
| Single St | udent    |             |                  |      |
| Bulk Exp  | ort      |             |                  |      |
| Work Bas  | ed Learr | ning Tax Cr | edit Documenta   | tion |
| Work Bas  | ed Learr | ning Docun  | nentation Review | v    |

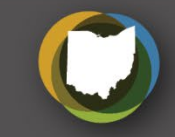

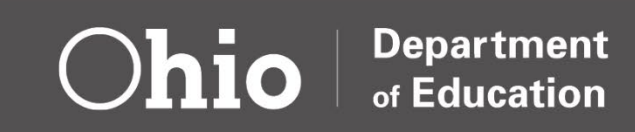

# **College Credit Plus (CCP)**

- Colleges report course enrollments
- Department calculates payment responsibility
- Districts review and approve for funding
- Agreements between college and district regarding credit hour rate

| ССР | •   | Τι  |
|-----|-----|-----|
| Stu | Ide | nts |
| Ag  | ree | eme |

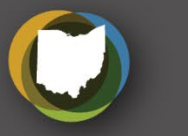

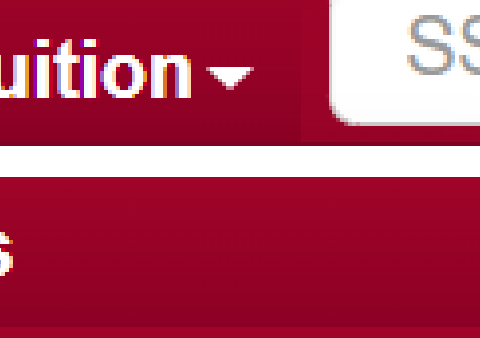

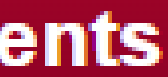

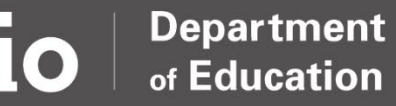

# Tuition

- Means to verify tuition payment information based on type of placement
- Populated by data reported by educating districts
- Resident districts review and approve for funding

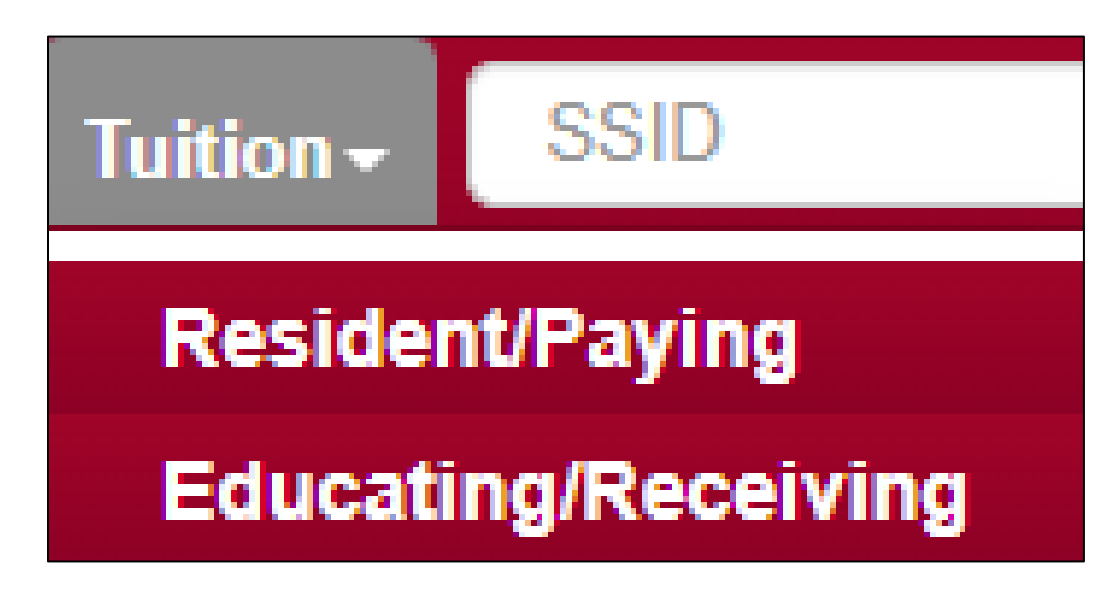

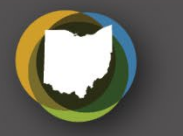

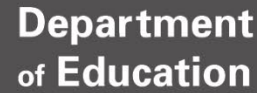

# **Child Nutrition Direct Certification (CNDC)**

- National School Lunch program certification process –Utilized by district food service staff
- Populated with EMIS data submissions
  - -Student Cross Reference (SCR) Collection
  - -Student Contact(s) Collection
- Automatic matching weekly using submitted data

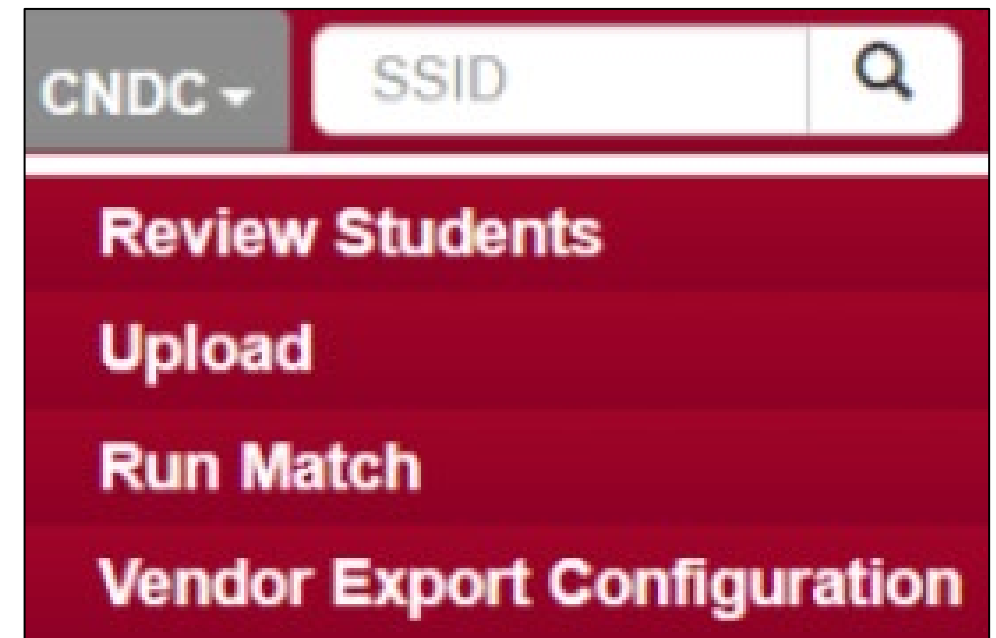

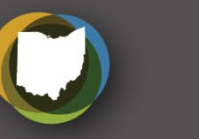

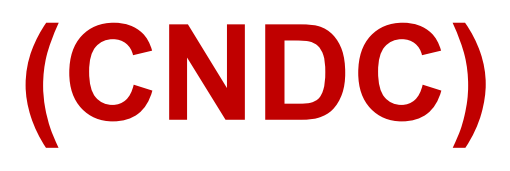

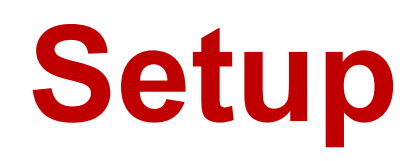

- List of users with access to your district data
- Users can update their own information
- General agency contact information

| Users    |
|----------|
| Agencies |

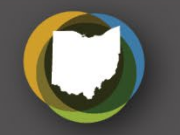

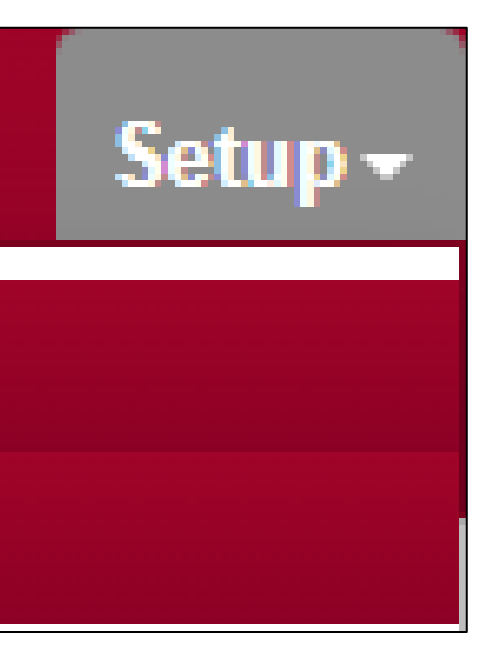

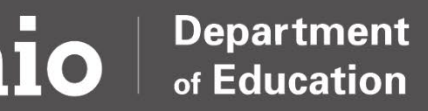

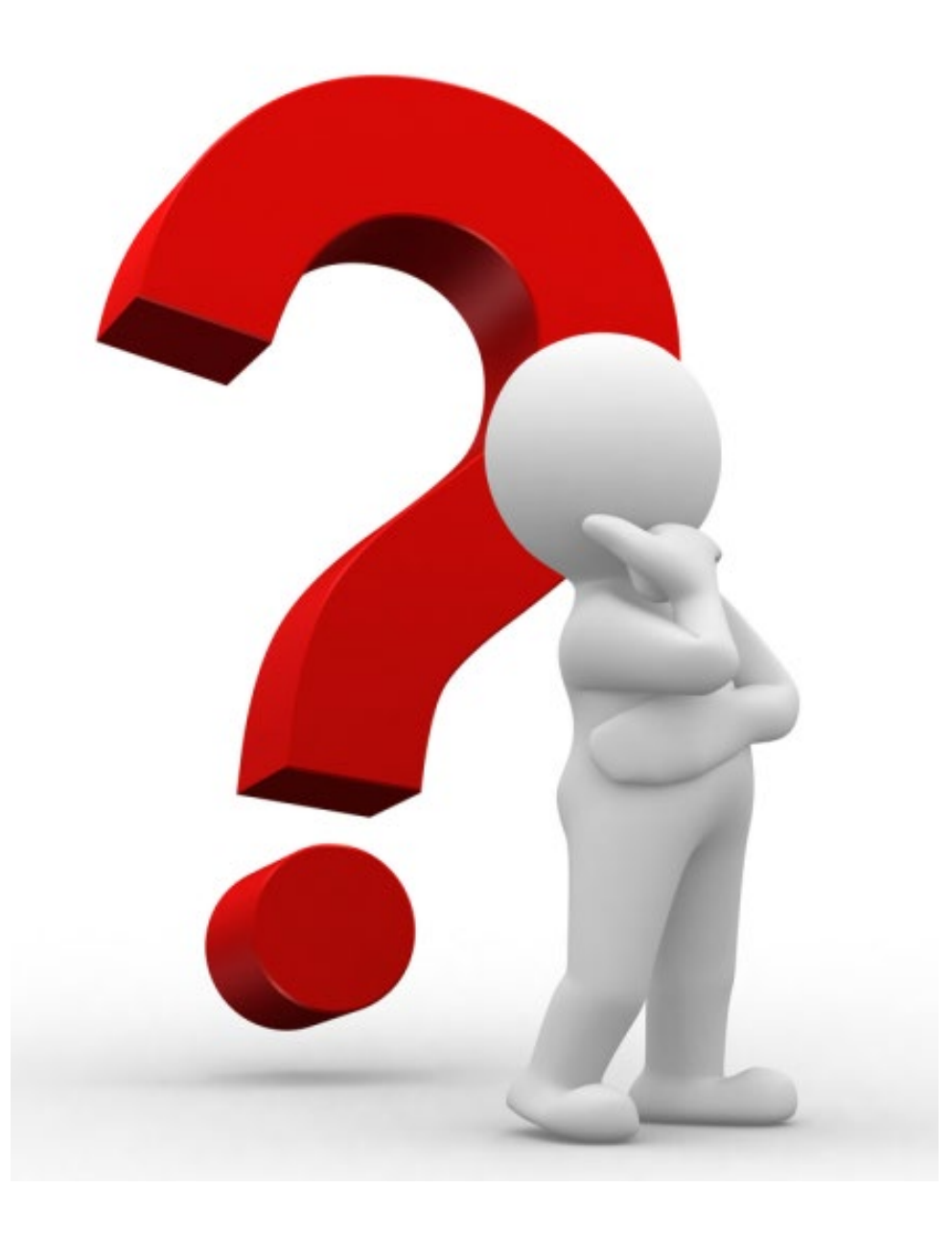

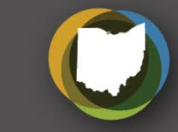

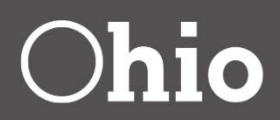

## Secure Data Center (SDC) New EMIS Coordinator Training

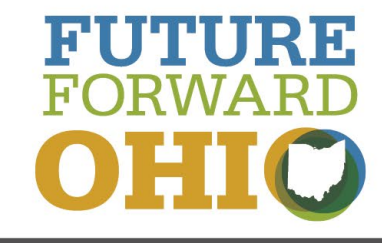

August 10, 2023

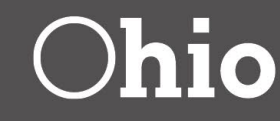

### Stacy Hurtt

# What is the Secure Data Center (SDC)?

- One of several tools offered by the Department to assist districts with reviewing/understanding data
- Subject-specific reports to complement other reporting related resources
  - –Data Collector Level 2 Gen Issues Reports
  - –Other Data Collector Level 2 Reports
  - -Data Collector Received Files

-ODDEX History

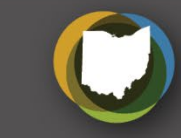

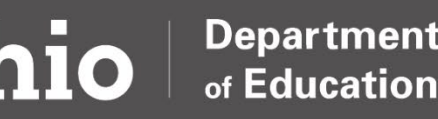

# Why is the SDC Important?

- Assists with data quality efforts
- Preview subject-specific data prior to collections closing
- Preview Local Report Card data
- Understanding data trends
- Identifying educational needs

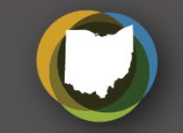

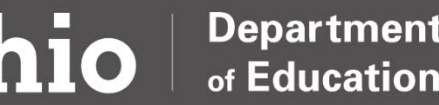

## Who Uses the SDC?

- EMIS Coordinators
- District/School Administrators
- Testing Coordinators
- Data Teams
- Other Support Staff

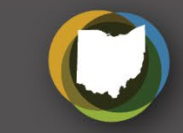

## How Do I Access the SDC?

- Create an OH|ID Account
- Request access through your OEDS Administrator

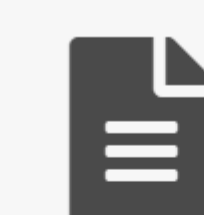

| Report Portal                    |     |
|----------------------------------|-----|
| EDU report portal                |     |
| ils Open App                     |     |
| ODE is in the early stages of    |     |
| orts are interactive via dropdov | vn  |
| LEAs depicting local report ca   | ard |
|                                  | _   |

Deta

### Ohio Department of Education Report Portal

Welcome to the new Ohio Department of Education Report Portal! ODE produces many reports providing information on a variety of topics. transitioning to a new reporting platform, and the Reports Portal currently contains reports for the following topics:

Select a report from the menu to run it. To help you zero in on the specific information you are looking for or to simply explore the data, most report lists, radio buttons, or check boxes.

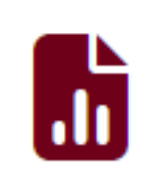

Public Data Reports for public districts and schools using academic, attendance, enrollment and financial data.

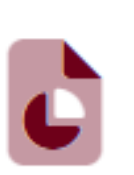

Secure Data Center

Reports available to Districts and other measures.

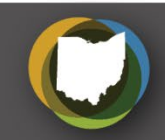

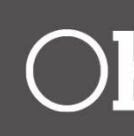

## **Secure Data Center Report Options**

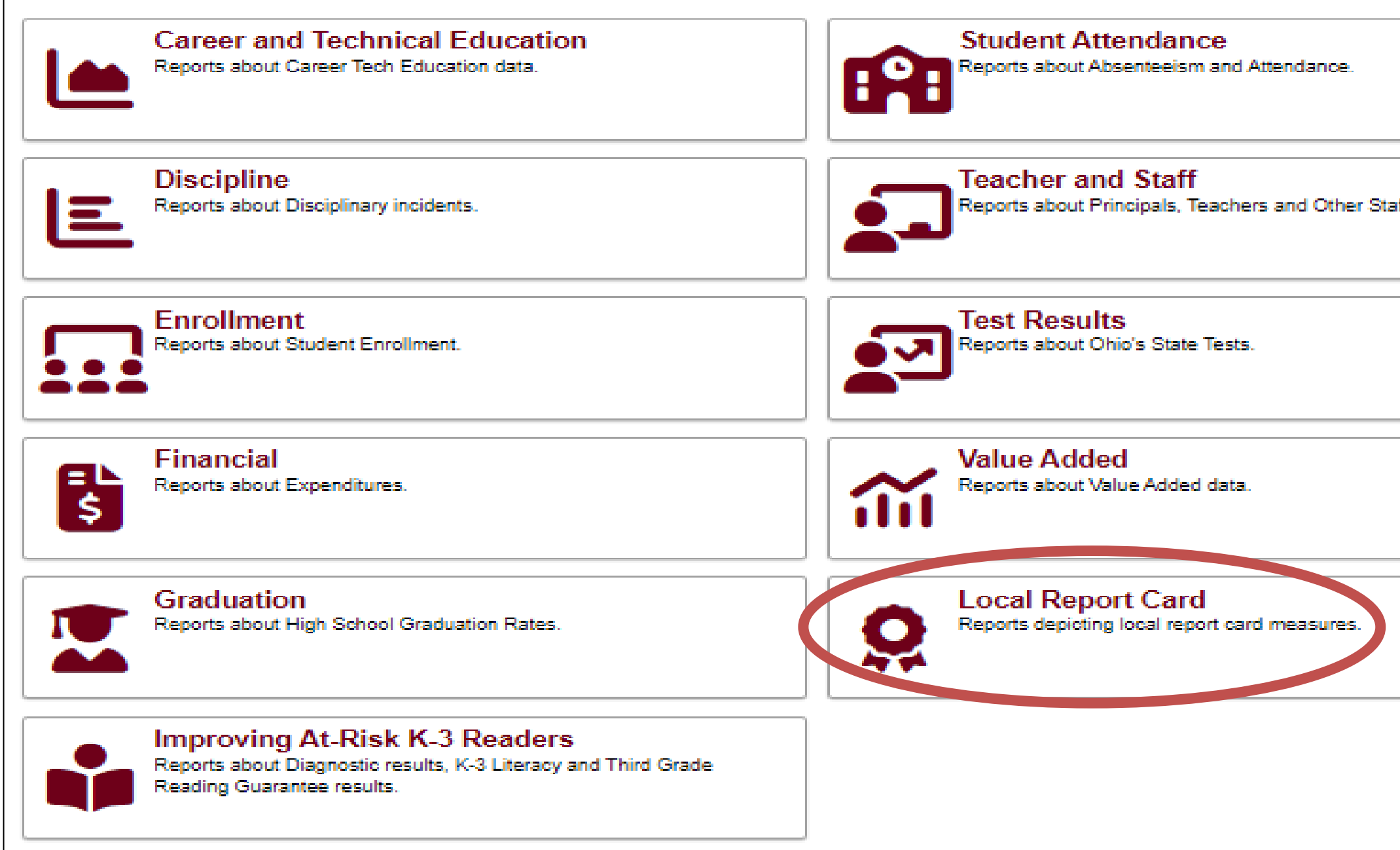

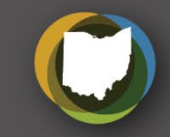

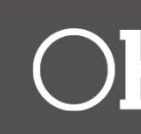

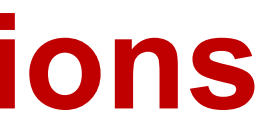

|        | h |
|--------|---|
|        |   |
| itaff. |   |
|        |   |
|        |   |
|        | - |
|        | ٦ |
|        |   |
|        |   |
|        |   |
|        |   |
|        | - |
|        |   |
|        |   |
|        |   |
|        |   |
|        | _ |
|        | ٦ |
|        |   |
|        |   |
|        |   |
|        |   |
|        |   |
|        |   |
|        |   |
|        |   |
|        |   |
|        |   |
|        |   |

## Local Report Card vs. Reports for Analysis

- Local Report Card tile
  - -High level reports focused on report card-specific measures
  - -Useful for seeing what will appear on the upcoming Report Card
  - -Useful for comparing Report Card results across multiple years
- Reports for Analysis tiles
  - -Various report card and non report card-related data
  - –Individual student- or staff-level information
  - -Some updated with data from different/multiple collections
  - –Useful for comparing data across multiple years

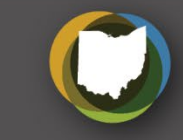

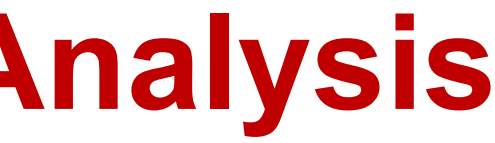

# When Should I Check the SDC?

- Most reports populated with updated EMIS data Monday, Wednesday, and Friday
  - Data submitted Monday will appear Wednesday
  - –Data submitted Thursday by 5:00 p.m. will appear Friday
- CTE/Staff/Teacher/Course/Financial Reports populated **Tuesday and Thursday** 
  - –Data submitted Tuesday will appear Thursday
  - -Data submitted Wednesday by 5:00 p.m. will appear Thursday

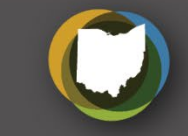

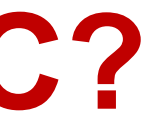

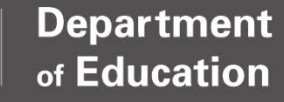

## **Documentation and Resources**

| Choose a Graduation Cohort Yea    | ar        | Choose a Schoo | bl                           |          |                                   |                  | l l            |
|-----------------------------------|-----------|----------------|------------------------------|----------|-----------------------------------|------------------|----------------|
| Class of 2019 🗸                   |           | All            |                              |          |                                   | $\checkmark$     |                |
| Subgroup                          | Graduates | Non-Graduates  | 4-Year<br>Graduation<br>Rate |          | 4-Ye<br>Military                  | ar Graduation Ra | te by Subgroup |
| All Students                      | 118,312   | 19,382         | 85.9%                        |          | Asian or Pacific Islander         |                  | '              |
| American Indian Or Alaskan Native | 150       | 48             | 75.8%                        |          | White, Non-Hispanic               |                  |                |
| Asian or Pacific Islander         | 2,815     | 251            | 91.8%                        |          | Female                            |                  |                |
| Black, Non-Hispanic               | 16,068    | 5,346          | 75.0%                        |          | All Students                      |                  | ·              |
| Hispanic                          | 5,287     | 1,564          | 77.2%                        |          | Male                              |                  |                |
| Multiracial                       | 4,845     | 1,097          | 81.5%                        |          | Multiracial                       |                  | · · · ·        |
| White, Non-Hispanic               | 89,147    | 11,076         | 88.9%                        | <u>o</u> |                                   |                  | · ·            |
| Female                            | 59,444    | 7,643          | 88.6%                        | Lou      | Hispanic                          |                  |                |
| Male                              | 58,868    | 11,739         | 83.4%                        | pgl      | Economically Disadvantaged        |                  | ÷              |
| Economically Disadvantaged        | 43,917    | 13,505         | 76.5%                        | Su       | American Indian Or Alaskan Native |                  |                |
| English Learner                   | 2,500     | 1,090          | 69.6%                        |          | Black, Non-Hispanic               |                  |                |
| Disabled                          | 16,133    | 6,258          | 72.1%                        |          | Disabled                          |                  |                |
| Homeless                          | 2,733     | 1,782          | 60.5%                        |          | English Learner                   |                  | 6              |
| Migrant                           | 56        | 42             | 57.1%                        |          | Homeless                          |                  | 60.5%          |
| Military                          | 363       | 19             | 95.0%                        |          | Foster                            |                  | 60.1%          |
| Foster                            | 1,699     | 1,126          | 60.1%                        |          | Migropt                           |                  | 57.40/         |
| Adjudicated Youth                 | 118       | 515            | 18.6%                        |          | wigram                            |                  | 57.1%          |

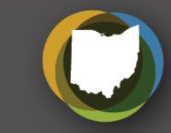

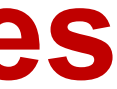

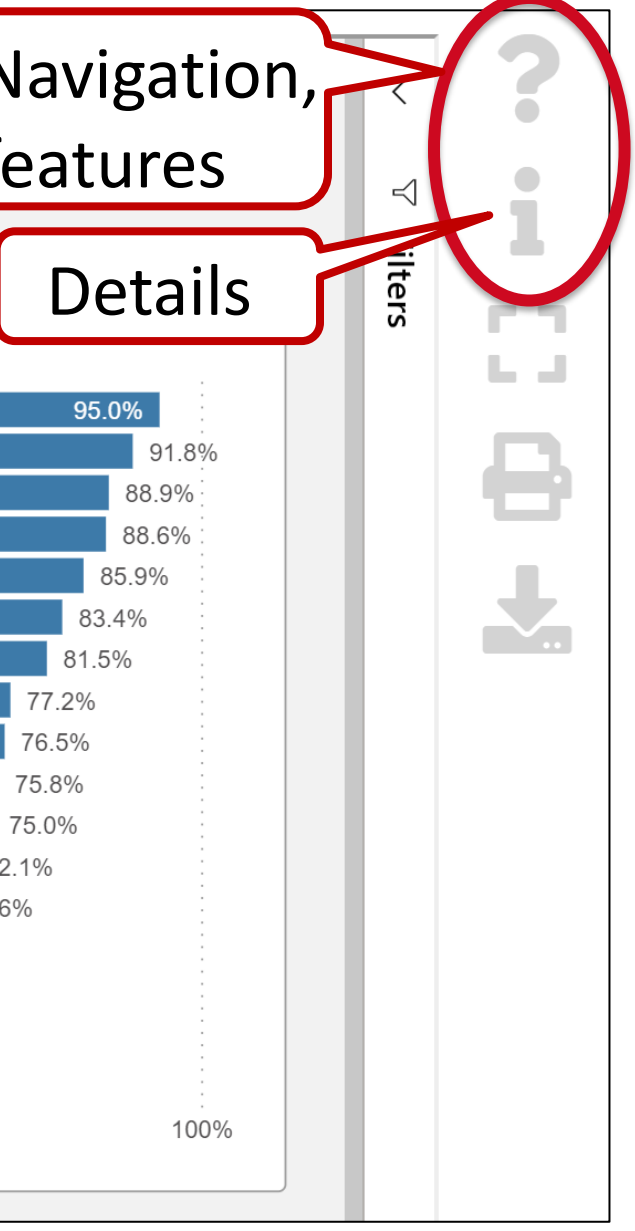
# **Printing and Exporting**

The SDC allows the user to print the report and export data

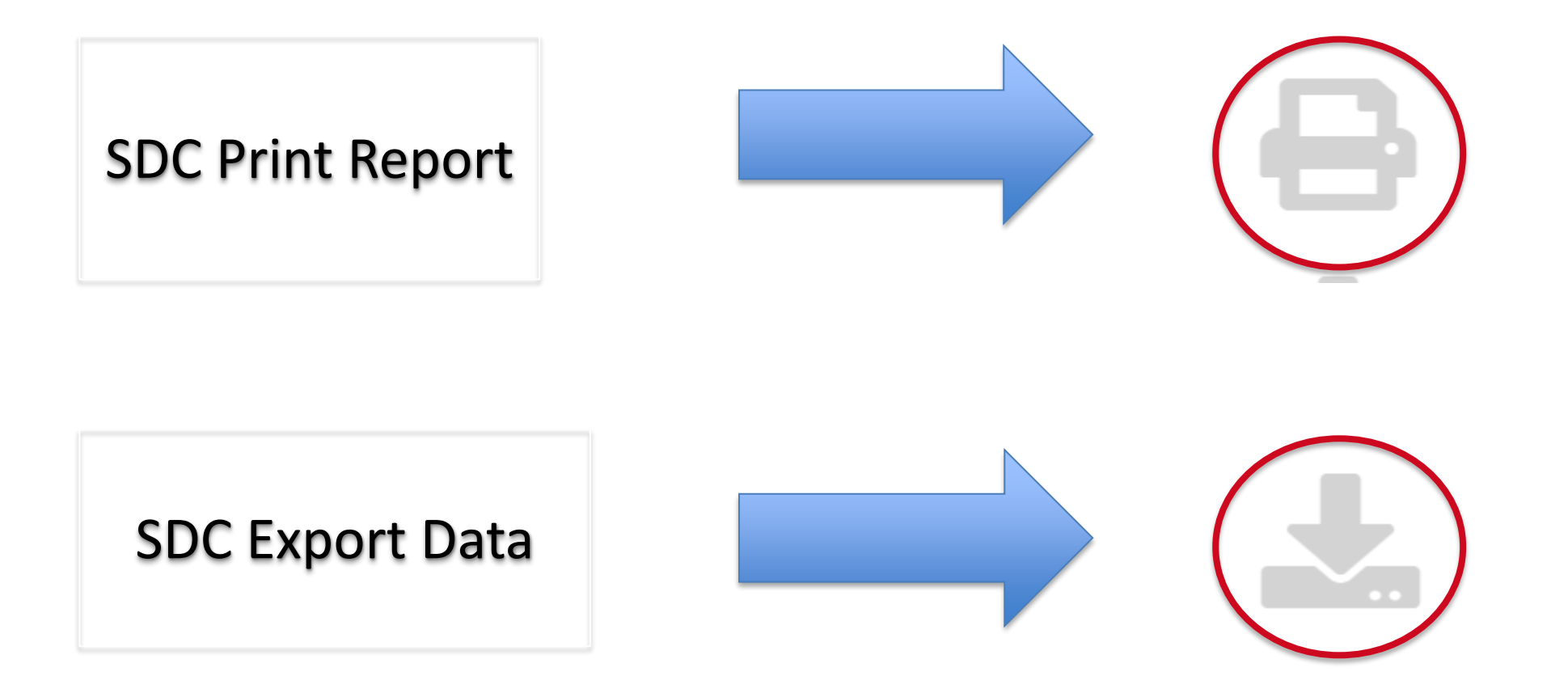

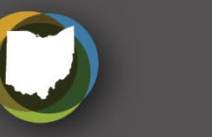

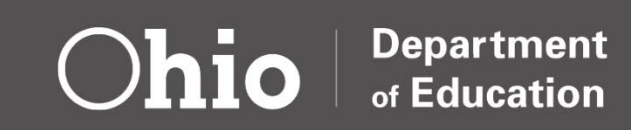

# **Other Export Options**

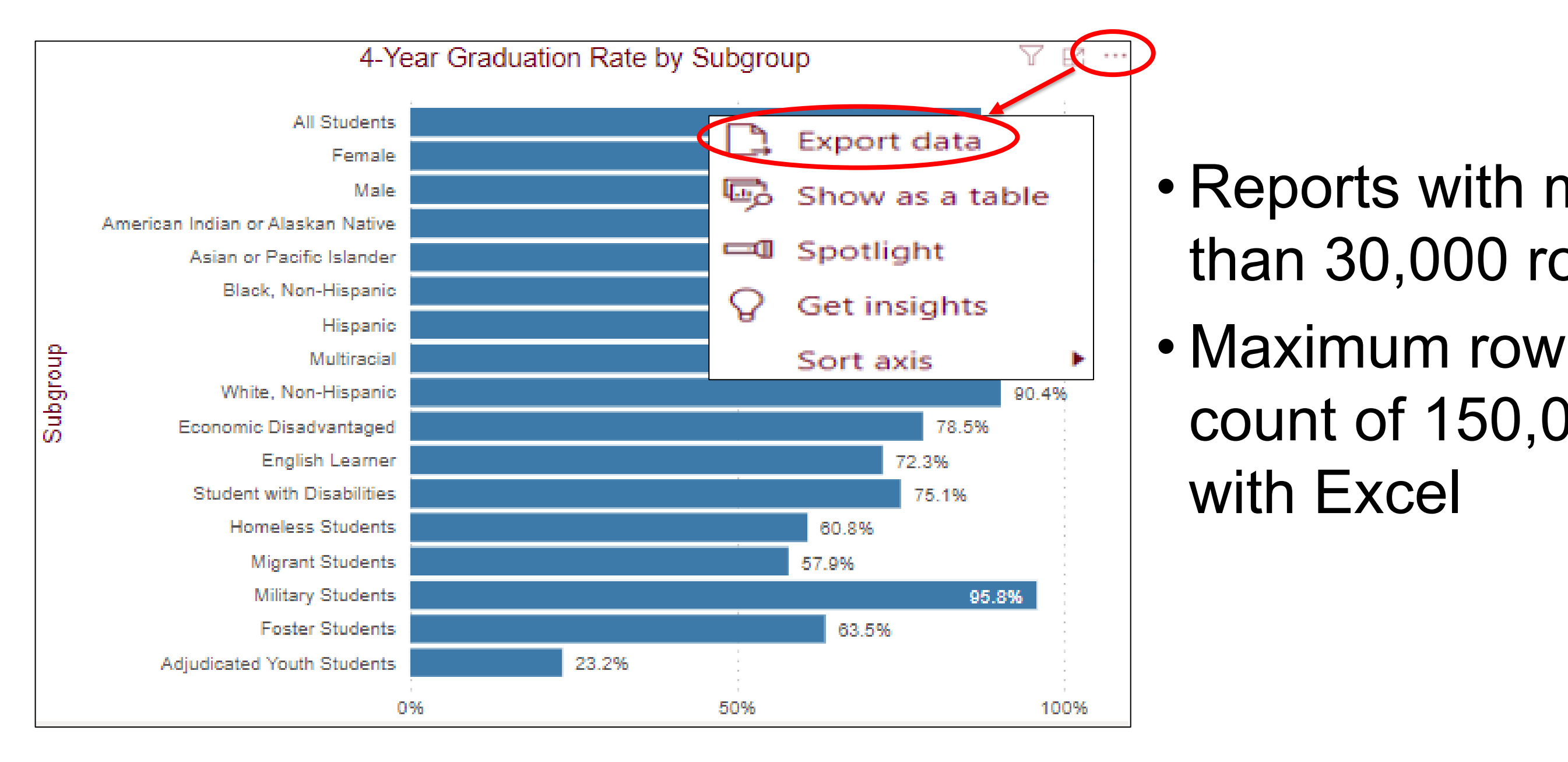

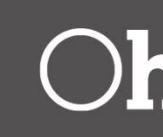

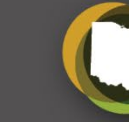

# Reports with more than 30,000 rows count of 150,000

# **Data Timing**

- Be aware of collection request open and close dates
  - -https://education.ohio.gov/Topics/Data/EMIS/Reporting-**Responsibilities/EMIS-Data-Collection-Calendars**
- Some collections may have opportunities for data appeals -https://education.ohio.gov/Topics/Data/EMIS/Reporting-**Responsibilities/Data-Appeals**
- EMIS Google calendar includes all dates
  - -https://calendar.google.com/calendar/embed?src=emiscalendar%4 Ogmail.com&ctz=America%2FNew York

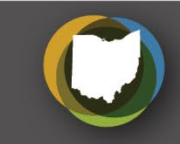

### Secure Data Center - Status of Reports SDC Reports and Status of Reports

Reports listed below are available through the Ohio Department of Education's Report Portal.

| Tile Name         | Report Name                             | Status | Notes                 |  |  |
|-------------------|-----------------------------------------|--------|-----------------------|--|--|
| Local Report Card | District Local Report<br>Card           | Ready  |                       |  |  |
|                   | School Local Report<br>Card             | Ready  | Data from 2019 - 2023 |  |  |
|                   | Dropout Recovery<br>Program Report Card | Ready  |                       |  |  |
|                   | CTPD Local Report<br>Card               | Ready  | Data from 2019 - 2023 |  |  |

### Report Status Last Updated: July 12, 2023

http://education.ohio.gov/Topics/Data/EMIS/EMIS-Documentation/Secure-Data-**Center-Status-of-Reports** 

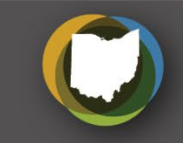

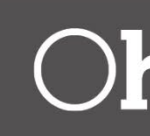

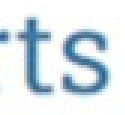

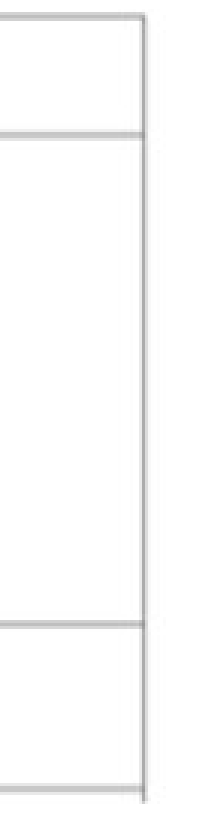

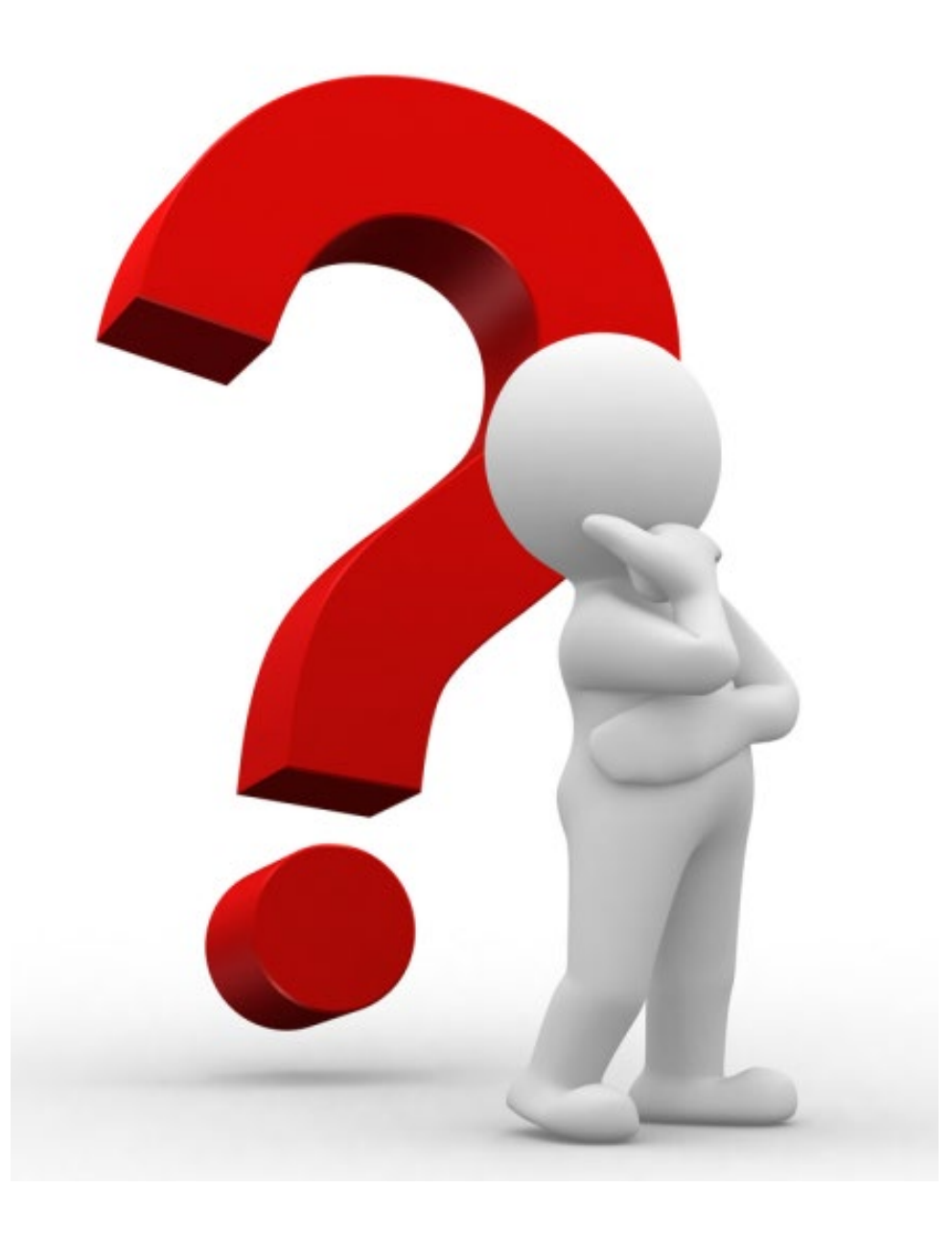

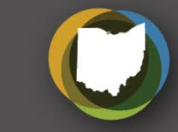

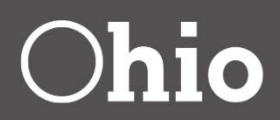

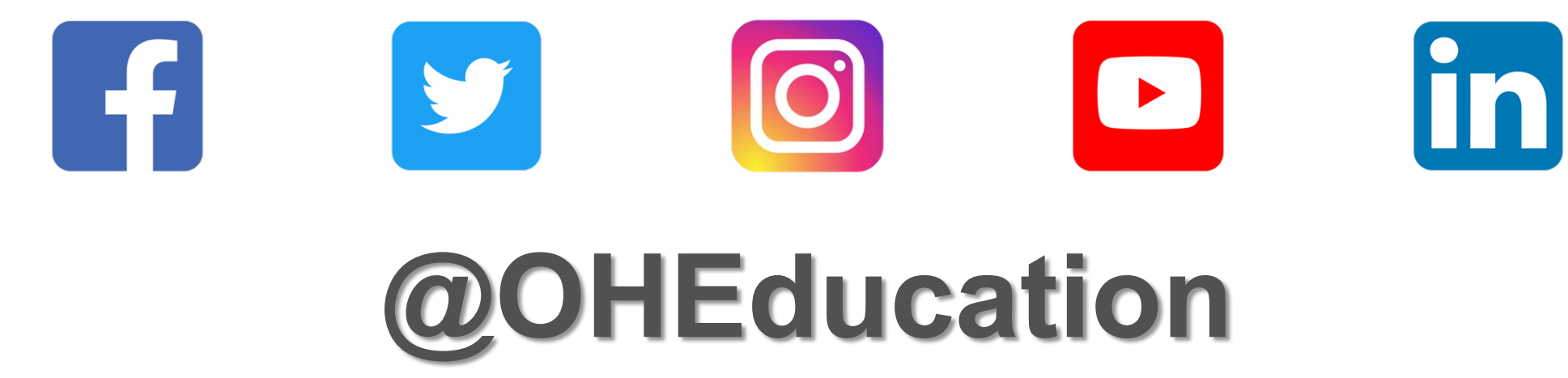

# For SDC questions, please contact Letitia.Linville@education.ohio.gov

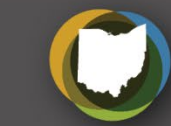

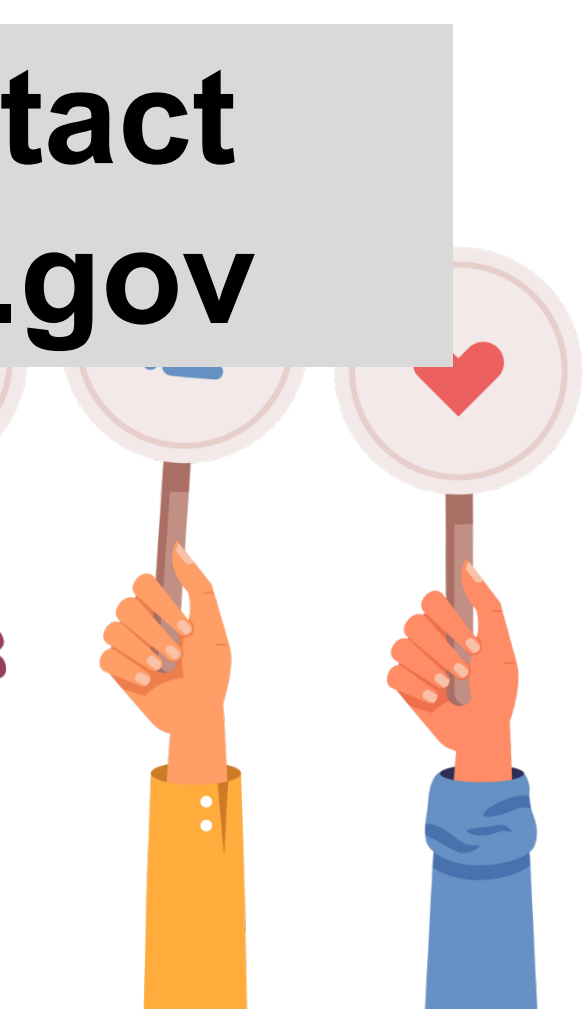

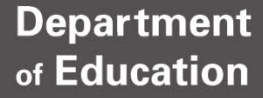

# **Pulling It All Together New EMIS Coordinator Training**

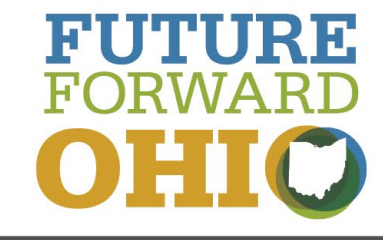

August 10, 2023

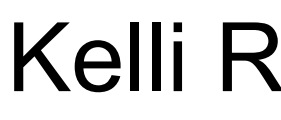

### Kelli Rinehart

Who? What? When? Where? How? Why? Help?

- EMIS Data Collection Calendar
- EMIS Release Notes
- EMIS Manual
- Data Collector
- Reports
- ODDEX
- Report Portal
- Training

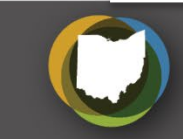

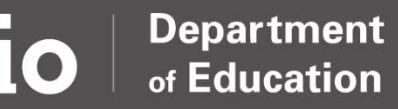

### EMIS

### Home > Data > EMIS

### HOW DO I?

- Find the current EMIS Manual?
- » Find information on data appeals?
- Find information about Department EMIS training in my area?
- » Learn more about EMIS-related communications?
- Find information about EMIS changes?
- » Find information about what to do when I change ITCs?

### LATEST NEWS

EMIS Newsflash - March 17, 2023

EMIS Update: Data Appeal/Review

The Education Management Information System (EMIS) is a statewide data collection system for Ohio's primary and secondary education, including demographic information, attendance, course information, financial data, and test results.

### New!

A number of FY24 EMIS Changes are currently open for public comment.

Frequently Asked Questions about reporting the Exiting Student Follow-Up Record have been posted.

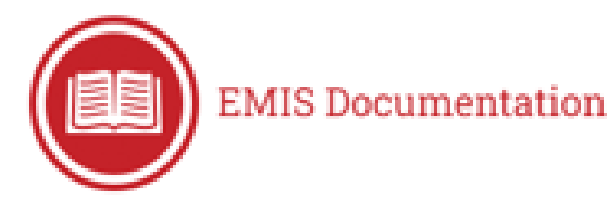

- EMIS Changes (FY23, FY24)
- EMIS Framework
- EMIS Manual
- EMIS Release Notes

https://education.ohio.gov/Topics/Data/EMIS

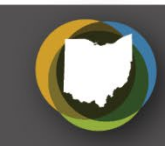

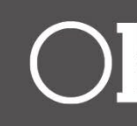

# **All Things EMIS Homepage**

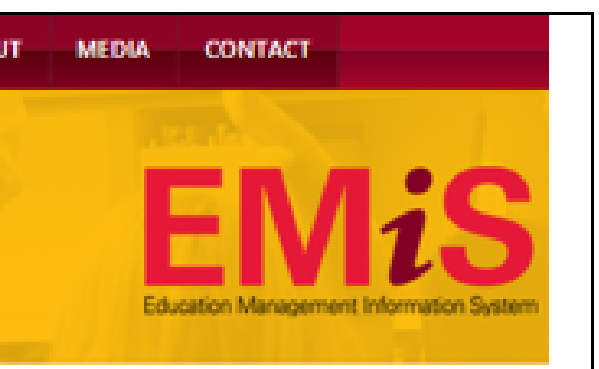

- EMIS ITC Conference Calls
- Ohio EMIS Software Vendor Conference Calls.
- Secure Data Center Status of Reports

### What? When? EMIS Data Collection Calendar

| Draft                                                        |                                         |           |
|--------------------------------------------------------------|-----------------------------------------|-----------|
| EMIS Data Collection Calendar for 2023-2024                  |                                         |           |
| By Major Data Grouping                                       | Data Set                                | Open Date |
| Main Student Collections                                     |                                         |           |
| Student Cross Reference (FY24) (2024SSCRS)                   | S                                       | 7/3/2023  |
| Retention/Promotion - Grade 3 Only (FY24) (2024SRTNT)        | S                                       | 7/13/2023 |
| SOES Beginning of Year Student Collection (FY24) (2024SAODE) | S                                       | 8/7/2023  |
| SOES Student Contact(s) Collection (FY24) (2024SSSDT)        | S                                       | 8/7/2023  |
| Beginning of Year Student Collection (FY24) (2024S1TRD)      | S                                       | 8/17/2023 |
| Midyear Student Collection (FY24) (2024S2TRD)                | S                                       | 1/2/2024  |
| SOES End of Year Student Collection (FY24) (2024SBODE)       | S                                       | 1/2/2024  |
| End of Year Student Collection (FY24) (2024S3TRD)            | ~~~~~~~~~~~~~~~~~~~~~~~~~~~~~~~~~~~~~~~ | 5/2/2024  |

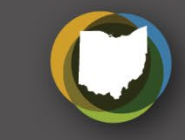

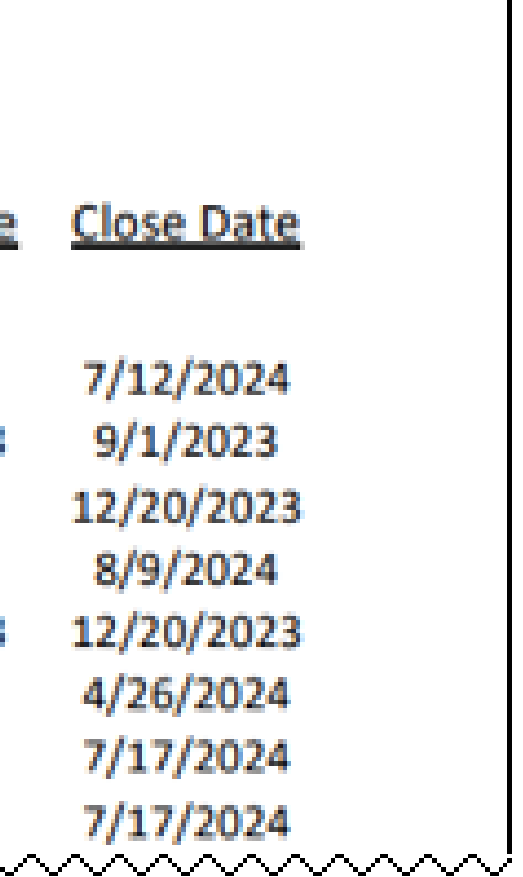

# **EMIS Release Notes**

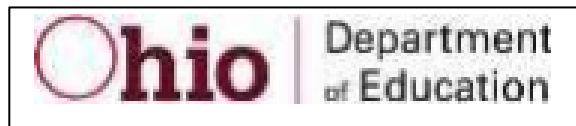

EMIS Release Notes – Student Cross Reference Collection (FY24)

### EMIS Release Notes – New Collection Request

Collection Request Name: Student Cross Reference Collection (FY24)

entities. The source files are the Collection Request Description: This collection is required for all EMIS report FL, FS, and GI Record types labeled with the S data set. Data m **EMIS Manual format through** the Data Collector Data Sources tab. Collection and submission with a future release. Meanwhile, updated student admission and withdrawal data must be updated within 30 days of the student's status change.

Collection Request Short Name: FY24-S-Stdnt Cross Ref

Manifest Code Name: 2024SSCRS

Collection Request Planned Release Version: 1

Planned Availability Date: 7/3/2023

Submission Date Range: 7/3/2023 – 7/12/2024 When?

Who?

Organization Types That Must Report: All EMIS reporting entities educating students in FY24

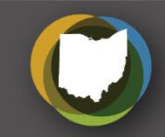

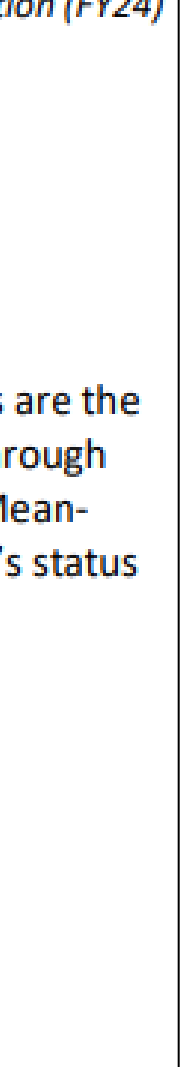

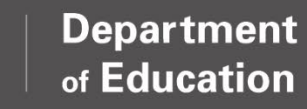

| 2     | Student Records                                 | Record | FY23                   | FY24                   |
|-------|-------------------------------------------------|--------|------------------------|------------------------|
|       | EMIS Manual Chapter 2 Element List (12/13/22)   |        |                        |                        |
| 2.1   | Student Records Overview                        | N/A    | <u>8.3</u> , 08/26/22  | <u>9.1</u> , 07/14/23  |
| 2.1.1 | Student Enrollment Overview                     | N/A    | <u>8.1</u> , 07/01/22  |                        |
| 2.2   | Student Demographic Record                      | GI     | <u>8.1</u> , 07/01/22  | <u>8.2</u> ,07/01/23   |
| 2.3   | Student Demographic Record - Race Detail Record | GJ     | <u>7.2</u> , 07/01/22  | <u>7.3</u> ,07/01/23   |
| 2.4   | Student Standing Record                         | FS     | <u>2.2</u> , 08/26/22  | <u>13.0</u> , 07/14/23 |
| 2.5   | Student Attributes - Effective Date Record      | FD :   | <u>2.3</u> , 05/03/23  | <u>13.1</u> , 07/14/23 |
| 2.6   | Student Attributes - No Date Record             | FN :   | <u>3.2</u> , 07/28/22  | 14.0, 07/14/23         |
| 2.7   | Student Acceleration Record                     | FB     | <u>5.1</u> , 07/28/22  | <u>6.0</u> , 07/01/23  |
| 2.8   | Student Assessment Record                       | FA     | <u>3.2</u> , 08/26/22  | <u>14.1</u> , 07/14/23 |
| 2.8.1 | Assessment Area Codes                           | NA     | <u>6.1</u> , 07/08/22  | <u>7.1</u> ,07/14/23   |
| 2.9   | Student Program Record                          | GQ     | <u>.3.3</u> , 08/26/22 | <u>14.1</u> , 07/14/23 |
| 2.10  | Student Gifted Education Record                 | GG     | <u>6.0</u> , 07/01/22  | <u>7.0</u> ,07/01/23   |
| 2.11  | Student Discipline Record                       | GD     | <u>8.2</u> , 07/28/22  | <u>9.0</u> , 07/01/23  |
| 2.12  | CTE Workforce Development Follow-up Record      | GV     | <b>FINAL</b>           | NA                     |
| 2.13  | Student Special Education Record                | GE     | <u>9.1</u> , 07/28/22  | <u>10.0</u> , 07/14/23 |
| 2.14  | Student Special Education Graduation Req Record | FE     | <u>8.0</u> , 07/01/22  | <u>9.0</u> , 07/01/23  |
| 2.15  | Student Graduation - Core Summary Record        | GC     | <u>9.1</u> , 07/14/22  | <u>10.0</u> , 07/01/23 |
| 2.17  | Student Withdrawal Override Record              | FC     | <u>7.1</u> , 07/01/22  |                        |
| 2.18  | Student Summer Withdrawal Record                | FL     | <u>4.6</u> , 07/01/22  | <u>4.7</u> ,07/01/23   |
| 2.19  | Student Contact Record                          | FF     | <u>5.2</u> , 07/01/22  | <u>5.3</u> ,07/01/23   |
| 2.20  | Student Contact Address Record                  | FG     | <u>5.2</u> , 07/01/22  | <u>5.3</u> ,07/01/23   |
| 2.21  | Student Transportation Record                   | FP     | <u>2.6</u> , 07/01/22  | FINAL                  |
| 2.22  | Student Truancy and Excessive Absence Record    | FT     | <u>2.2</u> , 07/01/22  | <u>2.3</u> ,07/01/23   |
| 2.23  | Exiting Student Follow-Up Record                | FW     | <u>1.0</u> , 08/26/22  |                        |

# How? Who? When? Where? EMIS Manual

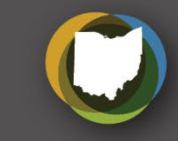

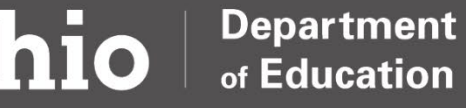

### Fiscal Year 2024 Changes

Basic information about both potential Fiscal Year 2024 EMIS changes and scheduled Fiscal Year 2024 EMIS changes are available in the table below. Release information also is included when available. The changes are listed in numerical order, starting with the most recently requested change. Note that releases are scheduled for every other Thursday, and this page is updated on a regular basis.

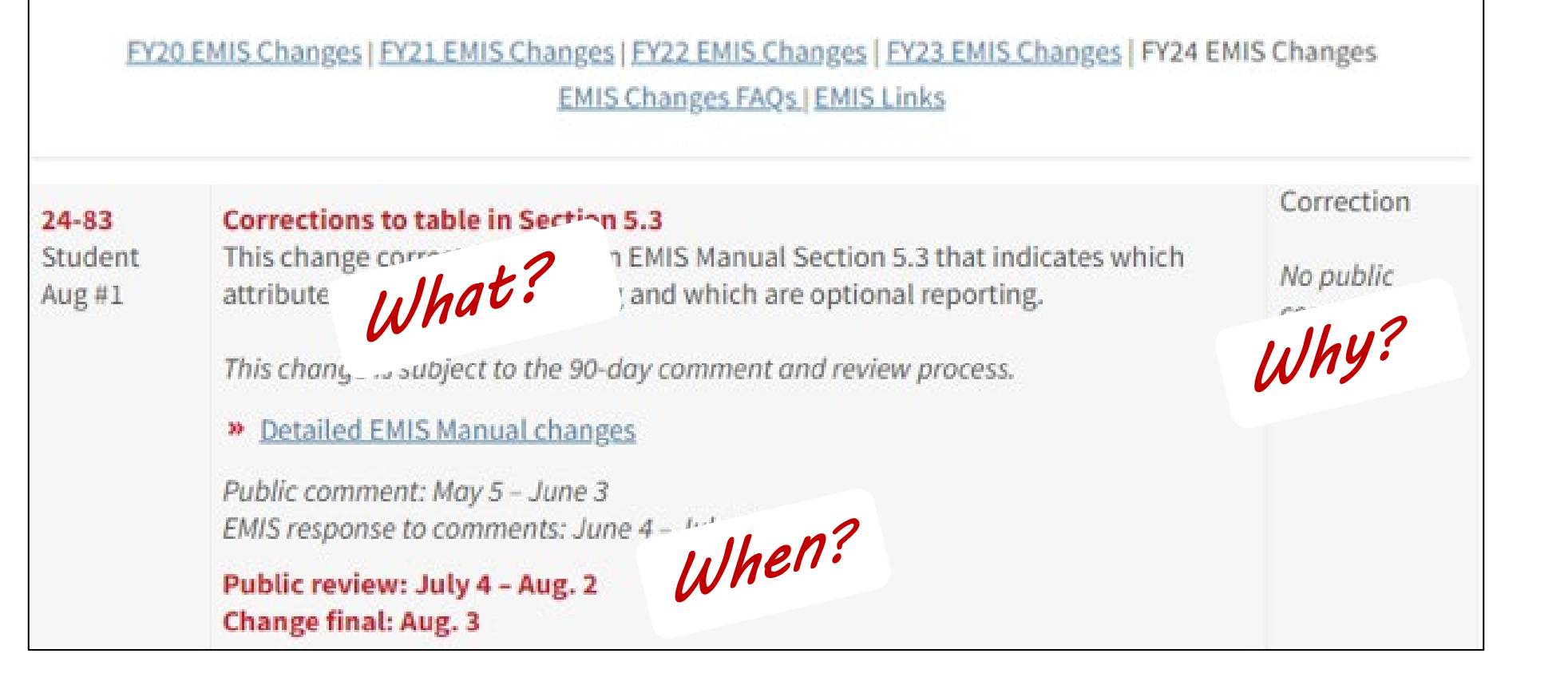

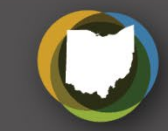

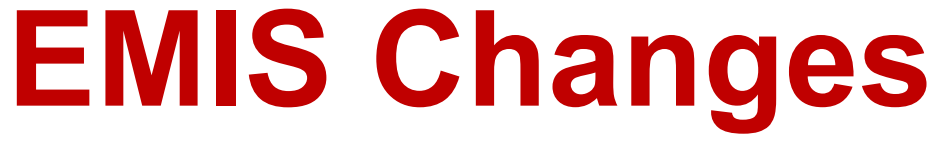

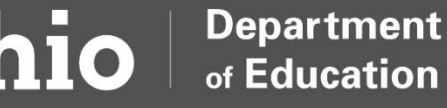

# How? **Data Cycle**

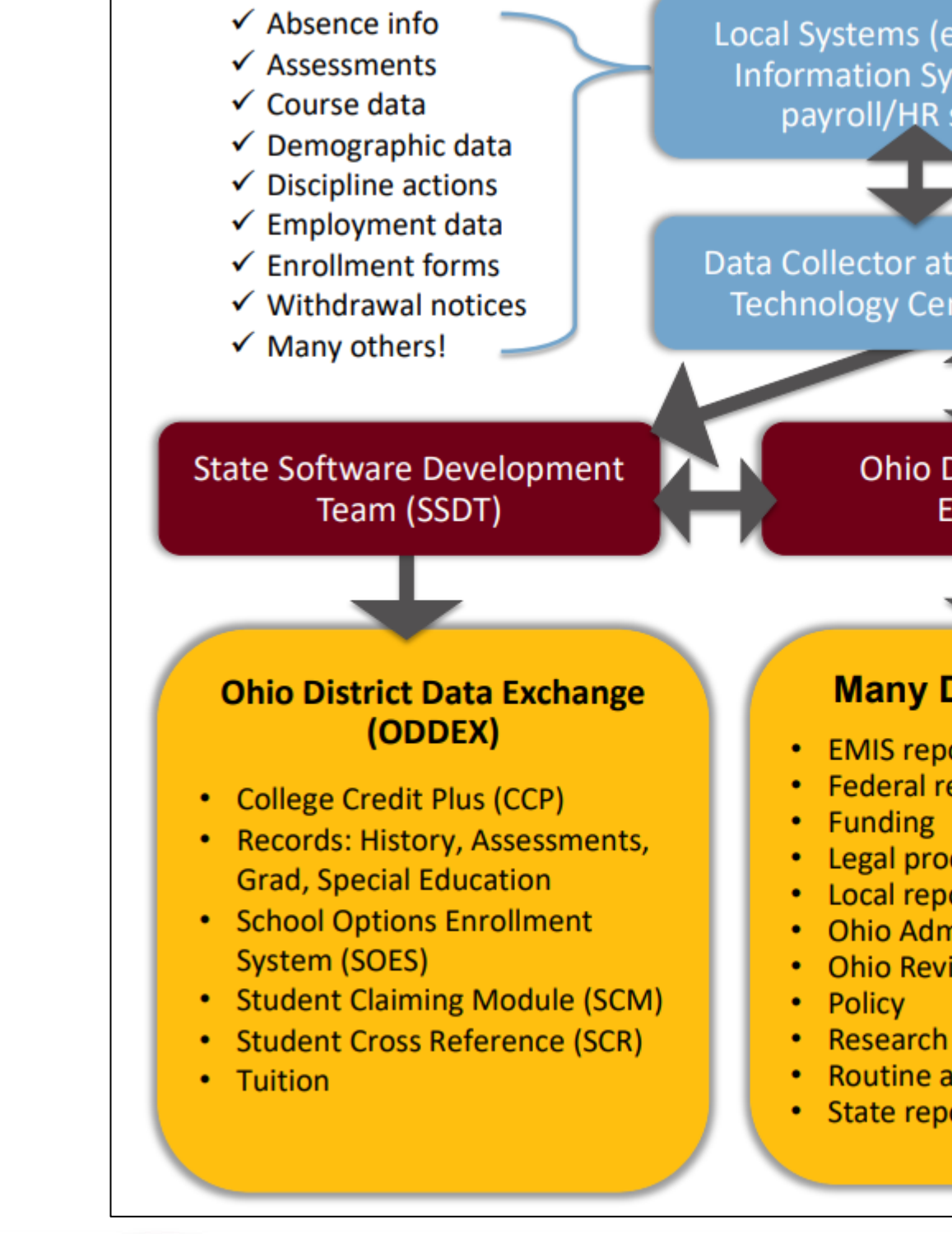

Local Systems (e.g., Student Information System (SIS), payroll/HR system)

Data Collector at Information Technology Centers (ITCs)

### Ohio Department of Education

### Many Different Uses

 EMIS reports Federal reporting Legal proceedings Local report cards Ohio Administrative Code Ohio Revised Code Routine audits State reporting

# How? Where? Who? When? Data Collector

| Collection Requests         | Collection Status                                | Submissions              | Progress            | Reports         |
|-----------------------------|--------------------------------------------------|--------------------------|---------------------|-----------------|
| Collection Requests Summary | a                                                |                          | V                   |                 |
|                             |                                                  |                          |                     |                 |
| Message Center Click        | on the triangle to show t                        | he list of topics for    | each message t      | ype. Click on   |
| My Messages (O Unread I     | Messages, 0 total)                               |                          |                     |                 |
| Messages for Organizations  | (0 Unread Messages,                              | 0 total)                 |                     |                 |
| Messages for All Users (0   | Unread Messages, 0 tot                           | al)                      |                     |                 |
| Show messages which are:    | Expired Hide                                     | len                      |                     |                 |
|                             |                                                  |                          | nen nen             |                 |
|                             |                                                  |                          | Collection          | Request         |
|                             |                                                  |                          | Depar               | tment of E      |
| Defeath I Destate Defeate   | I Mide Merryan Center                            |                          |                     |                 |
| Refrest   Restore Defaults  | i <u>Hide Hessage Center</u>                     |                          |                     |                 |
| Use the choices below t     | o filter the list of collec                      | tion requests sho        | wn                  | _               |
| Collection Request          | : [All                                           | ~                        | Dat                 | ta Set: All 🗸   |
|                             | Show closed collect                              | tions                    |                     |                 |
| Sort Order                  |                                                  |                          |                     |                 |
| Order Collections By        | Submission Close (                               | ate @ A-7 07-A           | O A-Z on She        | at Name 07      |
|                             |                                                  |                          |                     |                 |
| Calendar Collect            | tion - Initial (FY24)                            | united for all EMIC and  | asting antiting adv | enting students |
| Frze-G-Galunic The          | initial Calendar Collection is n                 | equired for all crus rep | orting entities equ | cating students |
| Submiss                     | ions: June 01, 2023 - Septen<br>sion: 2          | nber 27, 2023 (70 days   | till close)         |                 |
| st                          | atus: This collection has neve                   | r been submitted.        |                     |                 |
| Submission Num              | aber: 1 (attempt 0)                              |                          |                     |                 |
| Act                         | Add New Scheduled Co<br>Set Default Collection r | llection<br>recorties    |                     |                 |

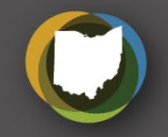

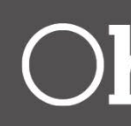

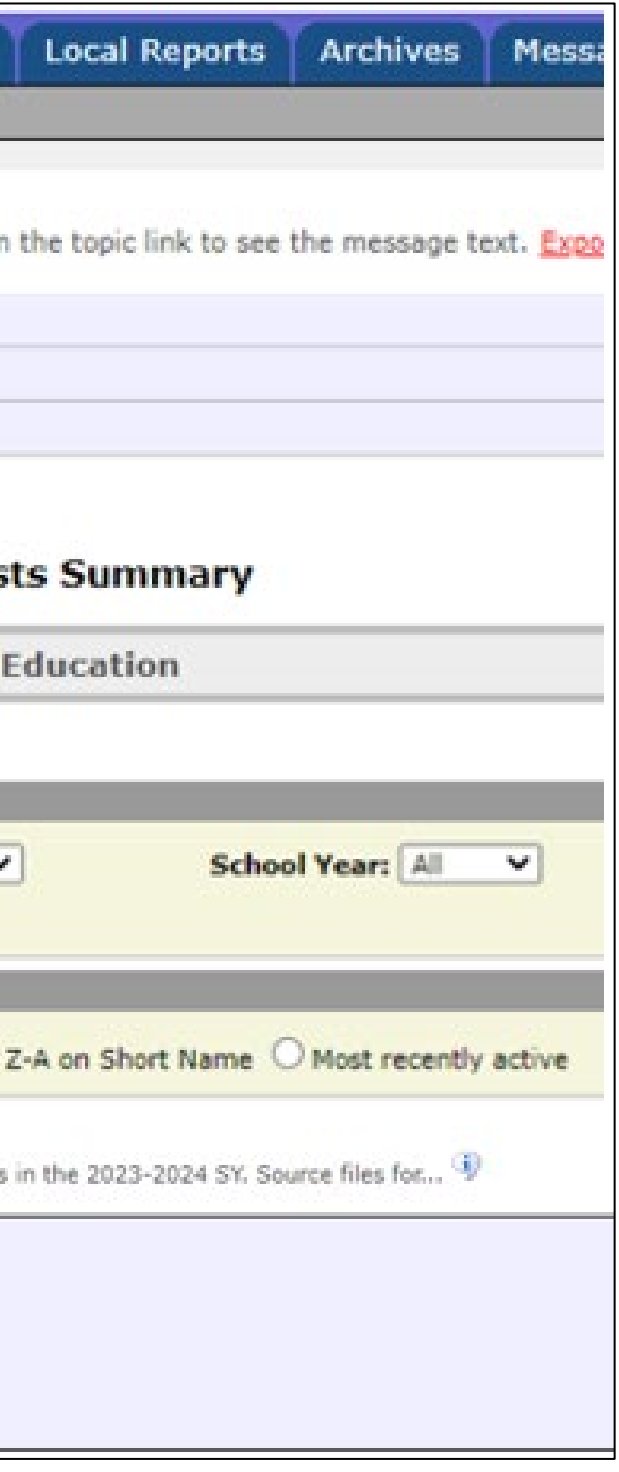

### What? How? Data Collector Reports

| Collection Requests  | Collection Status       | Submissions                   | Progress       | Reports                                | Local Reports                                                       | Archives                            | Messages                              | Resources                       | Preferenc |
|----------------------|-------------------------|-------------------------------|----------------|----------------------------------------|---------------------------------------------------------------------|-------------------------------------|---------------------------------------|---------------------------------|-----------|
| Level 1 Reports      |                         |                               | •              |                                        |                                                                     |                                     |                                       |                                 |           |
|                      | Pr                      | e-Submission<br>Level 1 Detai | to ODE<br>Is   | Data Fee<br>I<br>I <u>High</u><br>Revi | dback Reports<br>Post-Subr<br>lights and Recent<br>ew and Level 1 D | and Files<br>mission and<br>Level 2 | s<br>d Processing<br><u>: Details</u> | <i>by ODE</i><br>Received Files | Details   |
| Choose the filter cr | iteria then click the § | Show Reports li               | nk to genera   | ate the list o                         | f Level 1 reports                                                   | matching th                         | nese criteria.                        |                                 |           |
| LEA: All             | authorized V Co         | llection Request:             | All Show close | sed collections                        | ✓ Data Set:                                                         | All 💙 Scl                           | nool Year: All<br>La                  | st Activity With                | Cate      |
| Display Options      |                         |                               |                |                                        |                                                                     |                                     |                                       |                                 |           |
| Grou                 | p By:   Collection Requ | Jest O LEA O L                | evel 1 Report  | Category (                             | 🔾 Data Set 🔘 Non                                                    | e                                   |                                       | File Format:                    | ◯ HTML ◉  |
| Show Reports   Resto | re Defaults             |                               |                |                                        |                                                                     |                                     |                                       |                                 |           |

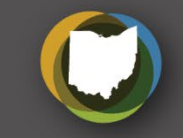

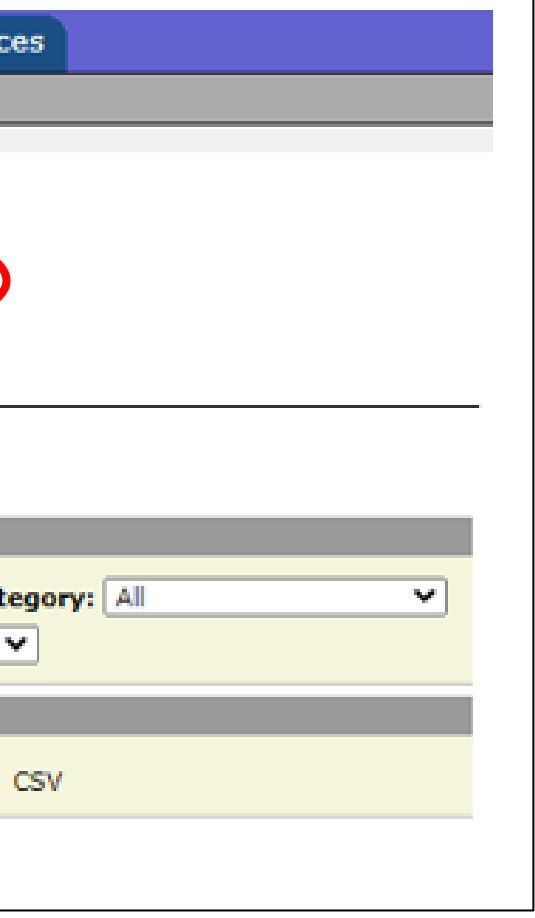

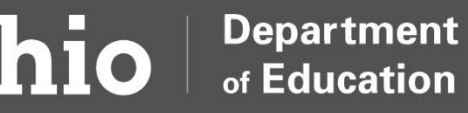

# What? How? Report Explanations & File Descriptions

| ñ         | ADMINISTRATORS V                       | TEACHERS       | PARENTS                                                                                                    | TOPICS <b>T</b>  | HOW DO I? 🔻      | ABOUT        | MEDIA       | CONT      |  |  |  |
|-----------|----------------------------------------|----------------|----------------------------------------------------------------------------------------------------|------------------|------------------|--------------|-------------|-----------|--|--|--|
| Home >    | > Data > EMIS > Docume                 | ntation > EMIS | 5 Validation a                                                                                                    | nd Report Ex     | olanations       |              |             |           |  |  |  |
| QU<br>» E | UICK LINKS<br>EMIS Basics              |                | EMI<br>Exp                                                                                                    | S Vali<br>Ianati | idation<br>ons   | and          | Rep         | ort       |  |  |  |
| » [       | Documentation                          | - 1            | This page                                                                                                    | provides Educ    | ation Managemer  | nt Informati | on System   | (EMIS) co |  |  |  |
|           | EMIS FAQs                              |                | administrators, and other interested parties with detailed explanations of<br>reports, which can be used to submit and verify EMIS data |                  |                  |              |             |           |  |  |  |
|           | EMIS Framework                         | _              | The first of                                                                                                    | olumn lists the  | name of the ren  | ort. The sec | and column  | n display |  |  |  |
|           | EMIS Manual                            |                | explanatio                                                                                                    | n was posted.    | Previous version | s of the rep | ort explana | itions—a  |  |  |  |
|           | EMIS Validation and Re<br>Explanations | eport          | explanations for reports that are no longer generated by EMIS—can<br>Archives.                                                          |                  |                  |              |             |           |  |  |  |

Data

Secure Data Center - Status of

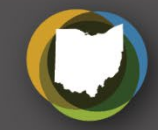

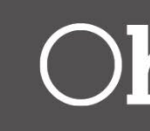

АСТ

oordinators, district of the various EMIS

is the date the report as well as report ound under the

### Date Posted

# **Ohio District Data Exchange (ODDEX)**

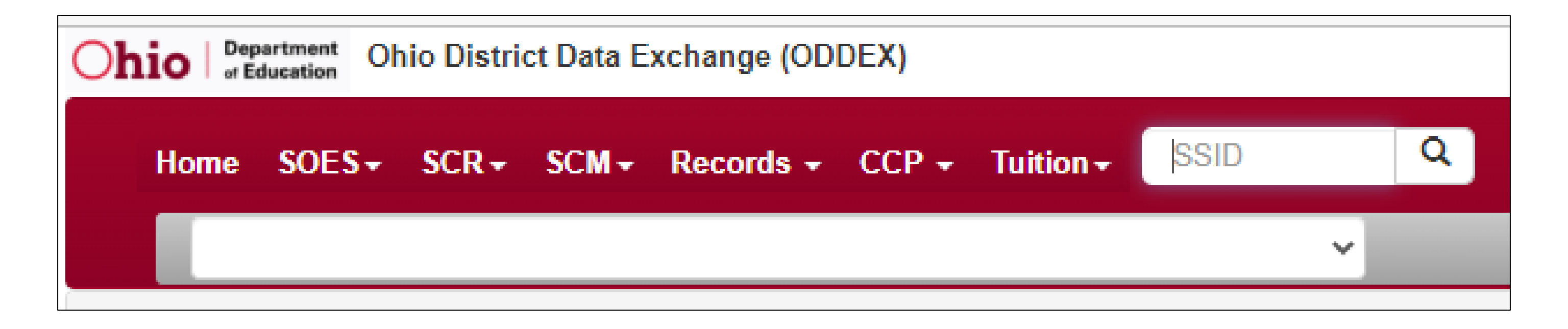

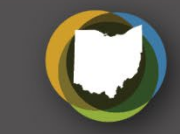

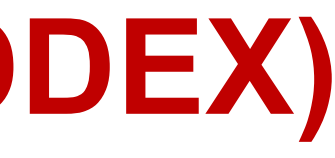

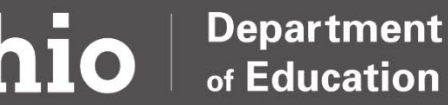

# How? What?

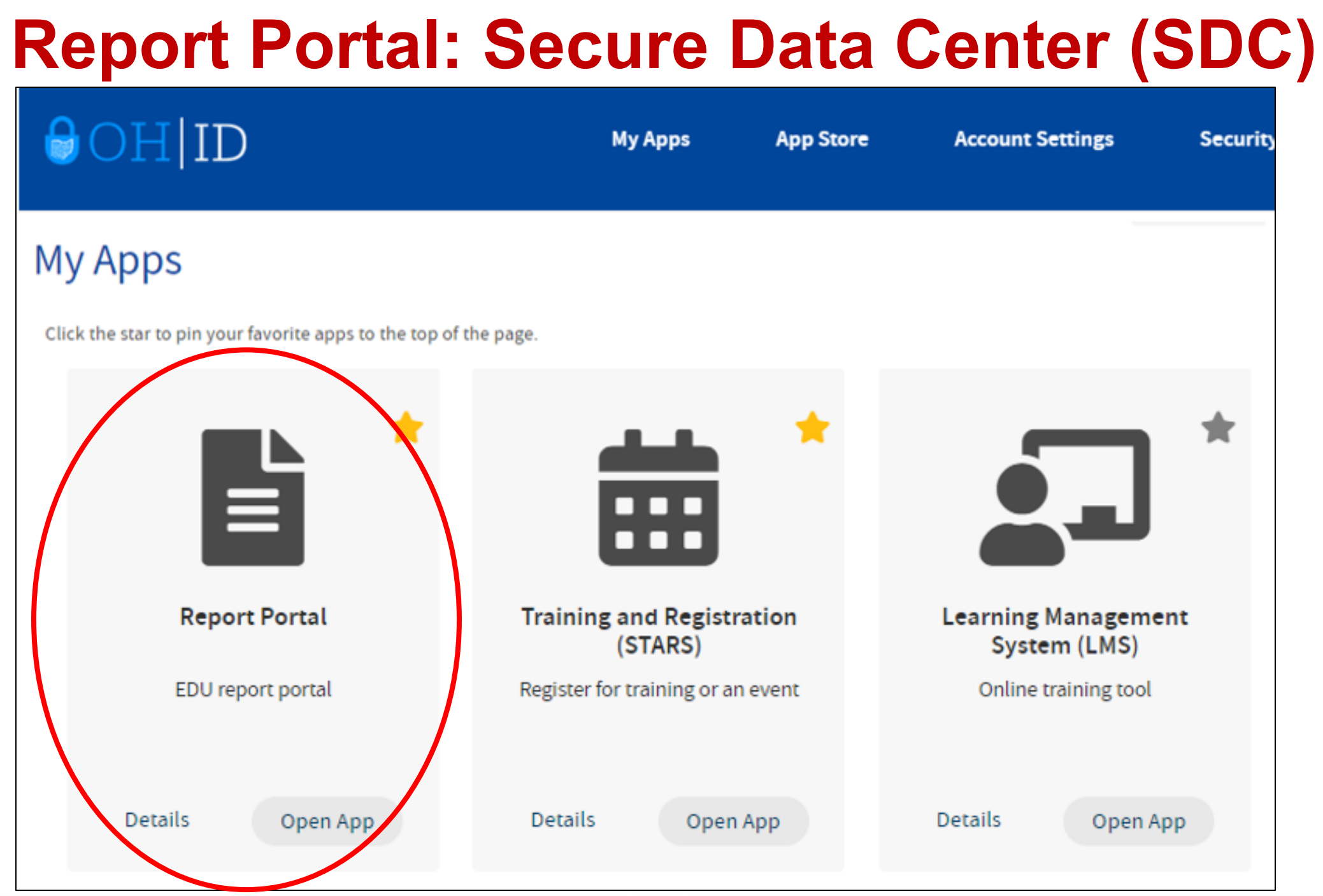

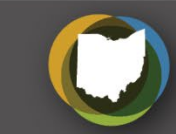

### Why? Data Cycle

### Many Different Uses

- EMIS reports
- Federal reporting ۰
- Funding •
- Legal proceedings •
- Local report cards ۰
- Ohio Administrative Code ۰
- Ohio Revised Code •
- Policy ۰
- Research •
- Routine audits •
- State reporting ۰

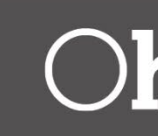

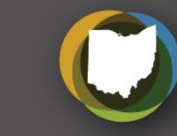

# *Help?* Hierarchy of Support

- EMIS Manual
- Information Technology Centers (ITCs)
- Department's EMIS Helpdesk
- Department's EMIS staff via email & phone

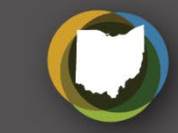

# *Help?* EMIS Trainings

- ODE ITC EMIS Trainings
- EMIS Focused Trainings
- New EMIS Coordinator Trainings
- EMIS Training Videos

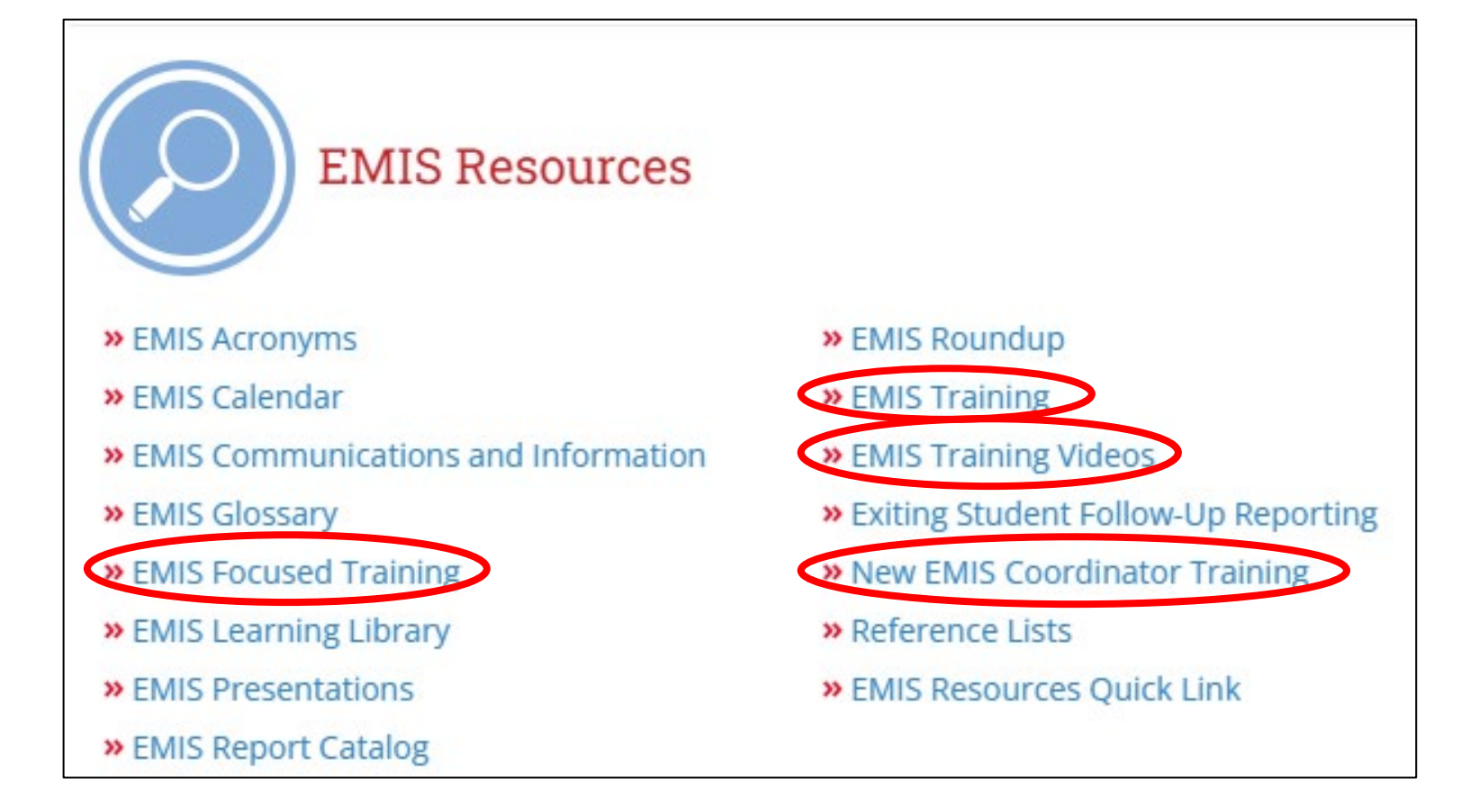

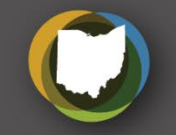

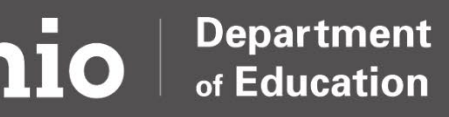

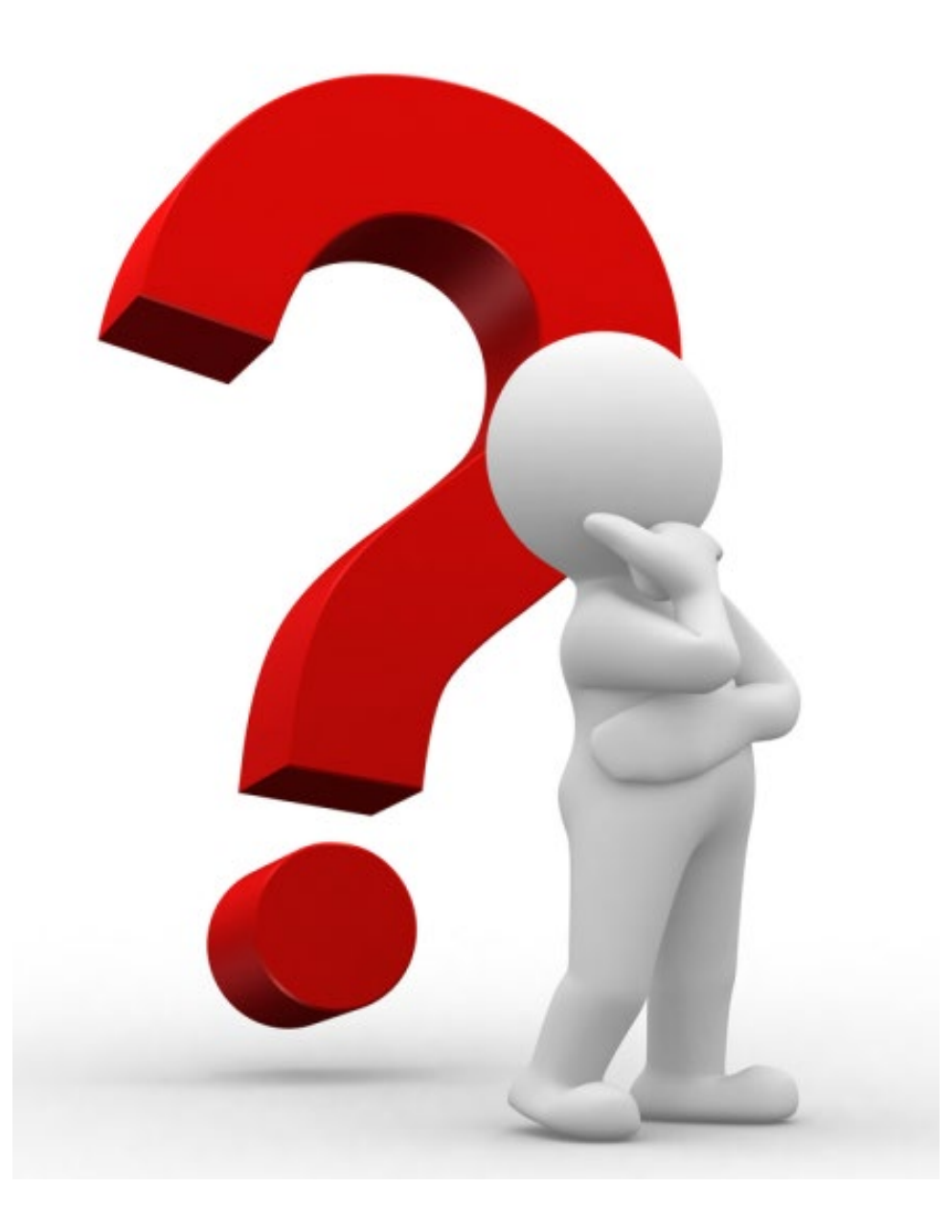

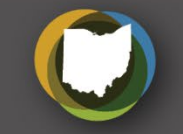

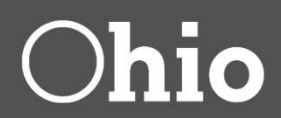

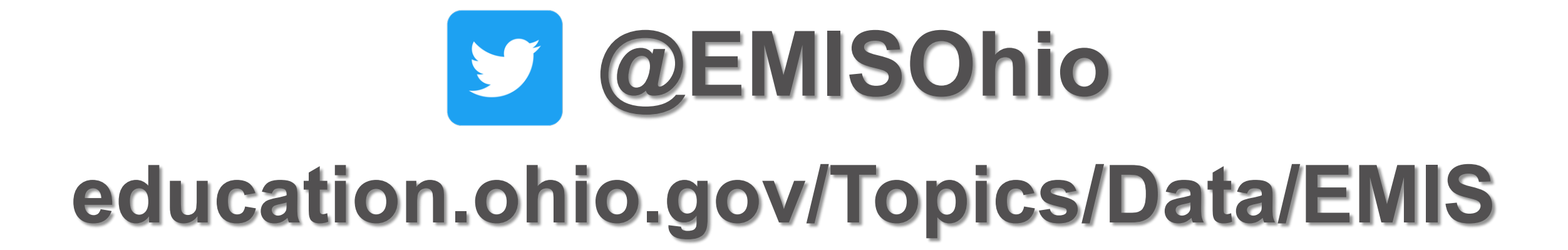

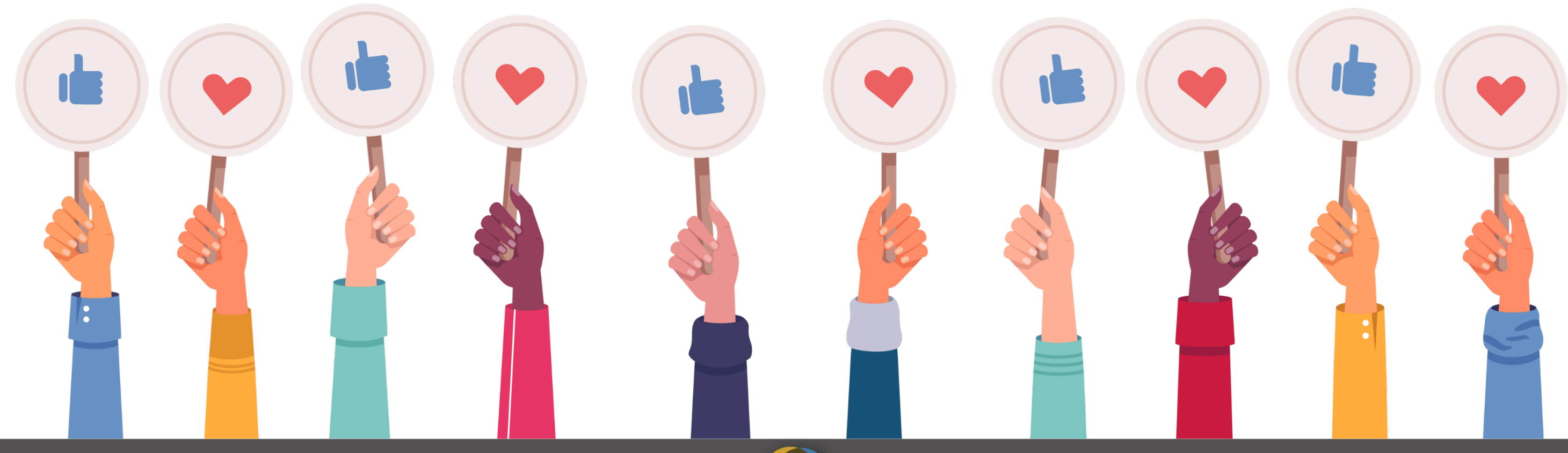

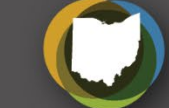

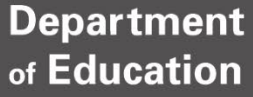

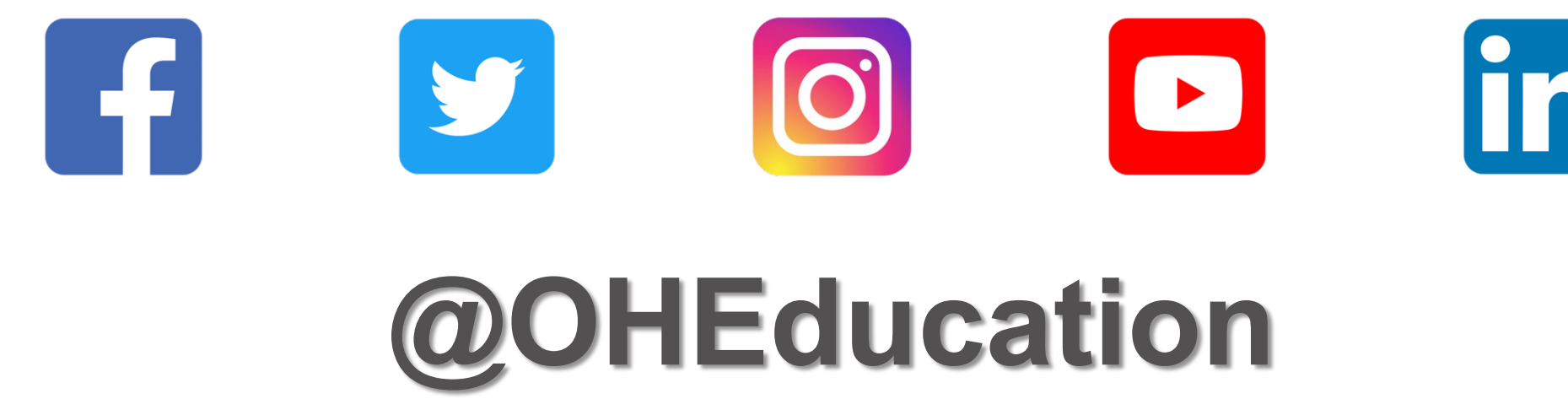

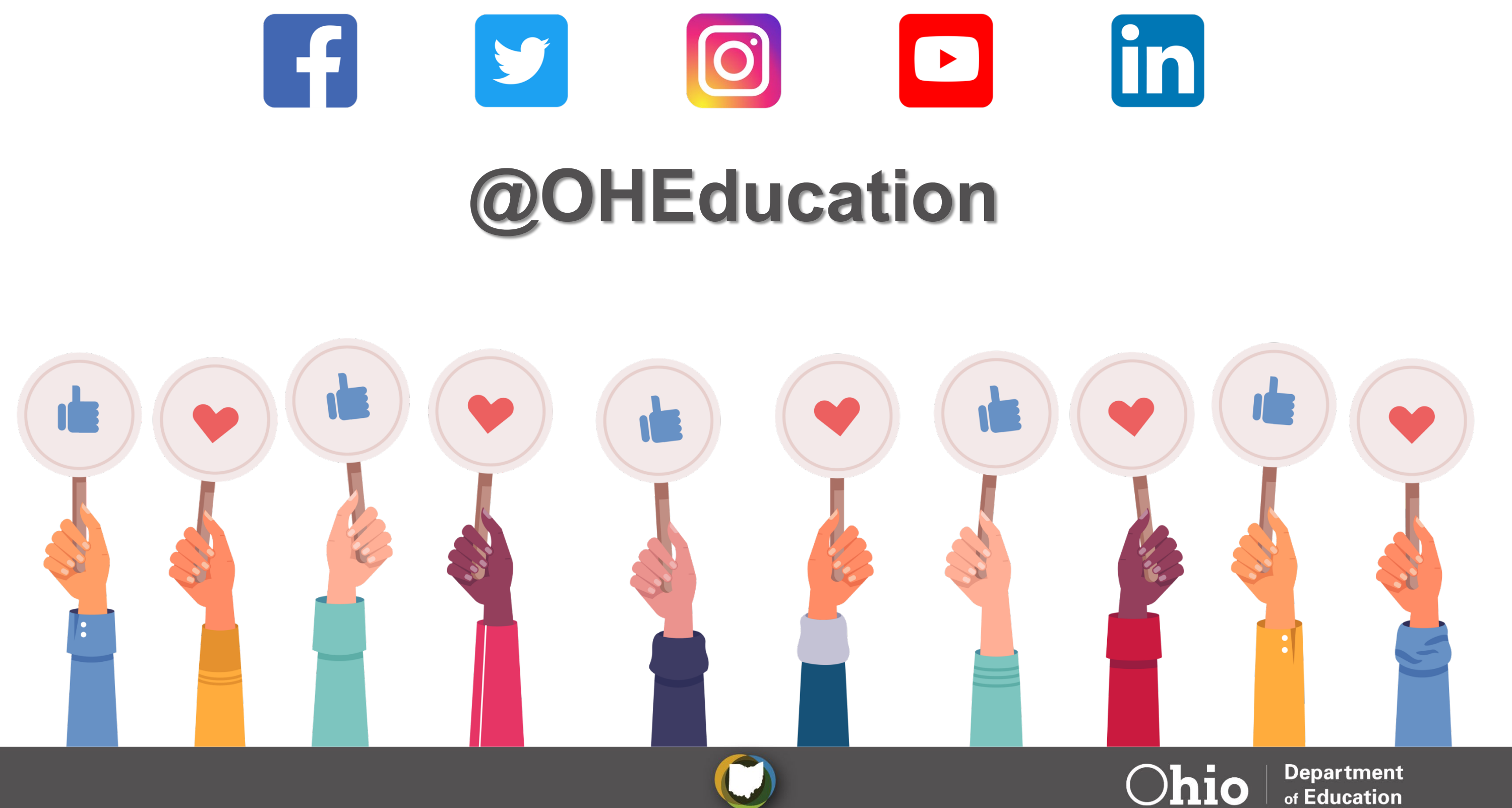

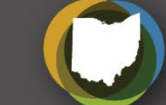